# Direction générale de la concurrence, De la consommation et de la répression des fraudes

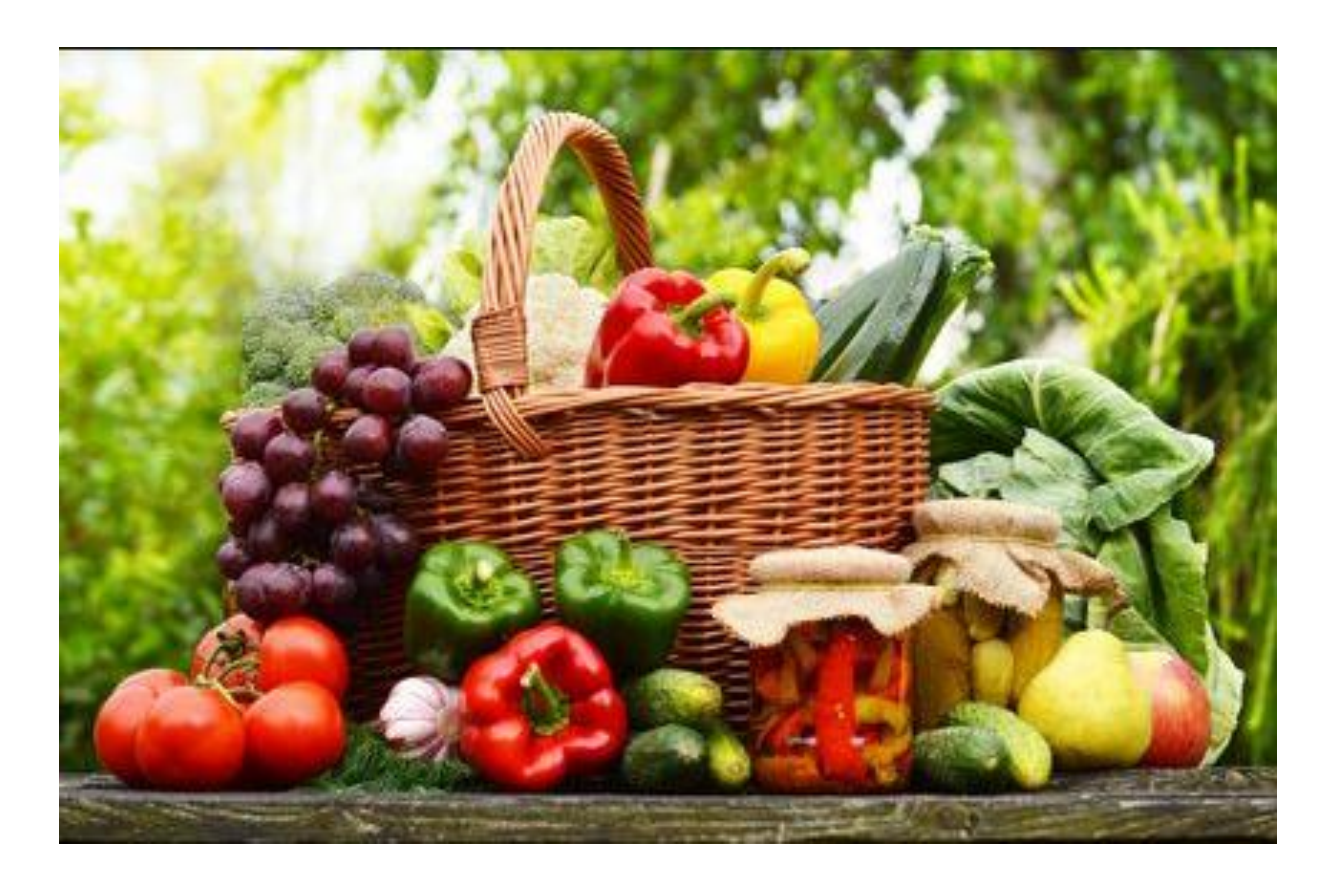

# **TELEPROCEDURE TELEFEL**

# Guide utilisateur

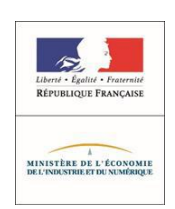

Version Novembre 2017

# SOMMAIRE

# 1 Table des matières

| PRE     | EAN        | MBULE                                                                                                    |            |
|---------|------------|----------------------------------------------------------------------------------------------------|------------|
| 1.      | JE         | E COMMENCE PAR QUOI                                                                                                 |            |
| 1)      |            | Adhérer en tant qu'administrateur                                                                                   | 4          |
| 2<br>e: | )<br>xer   | Gérer des utilisateurs si vous avez besoin (si vous êtes plusieurs à gérer des comptes de sociétés cliente<br>mple) | ; par<br>4 |
| 3       | )          | Gérer les emballeurs                                                                                                | 4          |
| 4       | )          | Gérer les lieux de contrôles                                                                                        | 4          |
| 5       | )          | Gérer les entreprises clientes                                                                                      | 4          |
| 6       | )          | Saisir des notifications, les modifier                                                                              | 4          |
| 7       | )          | Joindre un document si nécessaire                                                                                   | 4          |
| 2.      | LI         | ES PRINCIPALES NOUVEAUTES                                                                                           |            |
| 2       | 1.         | De nouvelles informations pour les Douanes qui permettront un dédouanement plus rapide                              | 5          |
| 2.<br>D | .2.<br>'A] | UNE NOUVELLE SIGNATURE POUR LES CERTIFICATS DE CONFORMITE ET BULLETIN<br>DMISSION                                   | 6          |
| 2       | 3.         | une nouvelle communication                                                                                          | 7          |
| 2       | 4.         | une dématerialisation des procedures – un espace dédié                                                              | 7          |
| 3.      | A          | CCES A TELEFEL                                                                                                    |            |
| 3       | 1.         | Pré-requis pour la connexion à la page d'identification de l'application TELEFEL                                    | 8          |
| 3       | 2.         | Lancement de l'application                                                                                          | 8          |
| 4.      | Ľ          | ADHESION A LA TELEPROCEDURE                                                                                         |            |
| 4       | .1.        | La notion de profil dans la Télé-procédure                                                                          | 9          |
| 4       | .2.        | Procédure d'adhésion à la Télé-procédure                                                                            | 9          |
|         | 4.         | 2.1. Etape 1 : Identité de la société adhérente                                                                     | 10         |
|         |            | 4.2.1.1. La société est située en France                                                                            | 10         |
|         |            | 4.2.1.2. La société est située dans un autre Etat membre                                                            | 10         |
|         | 4.         | 2.2. Etape 2 : Activité de la société adhérente                                                                     | 12         |
|         | 4.         | .2.3. Etape 3 : Désigner un administrateur                                                                          | 12         |
|         | 2.         | 2.4 Etape 4 - Finalisation de l'adhésion à la Télé-procédure–                                                       | 15         |
| 5.      | L          | A GESTION DES MENUS                                                                                                 |            |
| 5       | 1.         | Utilisateur non connecte (page d'accueil)                                                                           | 16         |
| 5       | 2.         | Utilisateur authentifié                                                                                             | 17         |
| 6.      | L          | A CONNEXION                                                                                                    |            |
| 6       | .1.        | Se connecter en tant qu'administrateur                                                                              | 18         |

| 6.1.1.  | Je gère les informations de la société                   | 18 |
|---------|----------------------------------------------------------|----|
| 6.1.2.  | Je gère des utilisateurs                                 | 19 |
| 6.1     | .2.1. Créer un compte utilisateur                        | 19 |
| 6.1     | .2.2. Débloquer un compte utilisateur                    | 19 |
| 6.1     | .2.3. Supprimer un compte utilisateur                    | 20 |
| 6.1.3.  | Je gère les entreprises clientes                         | 20 |
| 6.1.4   | J'ajoute des emballeurs                                  |    |
| 6.1.5.  | J'ajoute des expéditeurs                                 |    |
| 6.1.6   | J'ajoute les lieux de contrôle                           | 24 |
| 6.2.    | Se connecter en tant qu'Utilisateur                      | 24 |
| 6.3.    | MOT de passe oublié                                      | 24 |
| 7. GES  | FION DES NOTIFICATIONS                                   |    |
| 7.1.    | créer une notification a l'importation                   | 25 |
| 7.1.1.  | Etape 1 : le choix de la société                         | 25 |
| 7.1.2.  | Etape 2 : la sélection de l'importateur                  | 26 |
| 7.1.3.  | Etape 3 : Description                                    |    |
| 7.1.4.  | Etape 4 : Lieu de contrôle                               | 28 |
| 7.1.5.  | Etape 5 : Produits                                       | 29 |
| 7.1.6.  | Etape 6 : Résumé                                         |    |
| 7.2.    | créer une notification a l'exportation                   |    |
| 7.2.1.  | Etape 1 : Description                                    |    |
| 7.2.2   | Etape 2 : Emballeurs                                     |    |
| 7.2.3   | Etape 3 : Produits                                       |    |
| 7.2.4   | Etape 4 : Résumé                                         |    |
| 7.3.    | MODIFICATION de la notification                          |    |
| 7.4.    | Joindre des documents                                    |    |
| 7.5.    | Rechercher des notifications import                      |    |
| 7.6.    | Rechercher des notifications export                      | 40 |
| 8. LA E | 21 PEMATERIALISATION DES DOCUMENTS                       |    |
| 8.1.    | informations et intentions de controles                  | 41 |
| 8.2.    | Les documents délivrés dematérialises                    | 41 |
| 8.3.    | LE CNC dematerialisé (prochaine version de telefel – v2) | 44 |
| 8.4.    | Les documents délivrés sous format papier                | 45 |

### PREAMBULE

# La nouvelle Télé-procédure TELEFEL remplace les Télé-procédures TELEXPORT (JORF n°0031 du 6 février 2014) et TELEIMPORT (JORF n°0062 du 14 mars 2014) et vise, à terme, quatre objectifs :

- Réunir au sein d'une même application les anciennes Télé-procédures TELIMPORT et TELEXPORT et en améliorer l'utilisation pour les professionnels,

- Moderniser le back-office (module accessible uniquement aux agents fruits & légumes via le réseau interne de la DGCCRF) notamment en ajoutant un accès mobile à l'application durant les contrôles,

- Dématérialiser les documents administratifs émis par la DGCCRF,

- Mettre à disposition du service GUN de la direction générale des douanes et droits indirects (DGDDI) les bulletins d'admission et les certificats de conformité dématérialisés afin de raccourcir les délais de dédouanement.

## 1. JE COMMENCE PAR QUOI

- 1) ADHERER EN TANT QU'ADMINISTRATEUR
- 2) GERER DES UTILISATEURS SI VOUS AVEZ BESOIN (SI VOUS ETES PLUSIEURS A GERER DES COMPTES DE SOCIETES CLIENTES PAR EXEMPLE)
- 3) GERER LES EMBALLEURS
- 4) GERER LES LIEUX DE CONTROLES
- 5) GERER LES ENTREPRISES CLIENTES
- 6) SAISIR DES NOTIFICATIONS, LES MODIFIER...
- 7) JOINDRE UN DOCUMENT SI NECESSAIRE

### 2. LES PRINCIPALES NOUVEAUTES

# 2.1. DE NOUVELLES INFORMATIONS POUR LES DOUANES QUI PERMETTRONT UN DEDOUANEMENT PLUS RAPIDE

- Le numéro EORI : à saisir lors de l'inscription,
- Le régime douanier à l'importation et à l'exportation : à saisir lors d'une notification

| Code | Libellé                                                                                                    |
|------|----------------------------------------------------------------------------------------------------|
|      | RÉGIMES D'IMPORTATION                                                                                                    |
| 01   | Mise en libre pratique de marchandises avec réexpédition simultanée.                                                                                                    |
| 40   | Mise à la consommation avec <b>mise en libre pratique</b> simultanée de marchandises ne faisant pas l'objet d'une livraison exonérée de TVA.                               |
| 42   | Mise à la consommation avec <b>mise en libre pratique</b> simultanée de marchandises avec exonération de la TVA pour livraison dans un autre État membre.                  |
| 61   | Réimportation avec mise à la consommation et <b>mise en libre pratique</b> simultanée de marchandises qui ne font pas l'objet d'une livraison exonérée de TVA.             |
| 63   | Réimportation avec mise à la consommation et <b>mise en libre pratique</b> simultanée de marchandises avec exonération de la TVA pour livraison dans un autre État membre. |
|      | RÉGIMES D'EXPORTATION                                                                                                    |
| 10   | Exportation définitive.                                                                                                    |
| 11   | Exportation des produits compensateurs obtenus à partir de marchandises équivalentes dans le cadre du régime du perfectionnement actif.                                    |
| 21   | Exportation temporaire dans le cadre du régime de perfectionnement passif                                                                                                  |
| 23   | Exportation temporaire en vue d'un retour ultérieur en l'état.                                                                                                    |
| 31   | Réexportation.                                                                                                    |

- La référence douanière présente sur le certificat de conformité ou le bulletin d'admission à saisir lors de la déclaration douanière sur DELTA : code à 7 positions.
- Le code CPF à saisir lors de la déclaration douanière sur DELTA

#### NOTIFICATION REVETUE DU CACHET DE L'ORGANISME DE CONTROLE

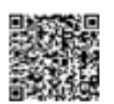

#### « BULLETIN D'ADMISSION »

Le présent document est destiné exclusivement aux organismes de contrôle

Il est consultable sur : http://telefel.dgccrf.finances.gouv.fr/Consultation/Document?Id=1D56XD7

|                | Référence à déclarer en douane : 7 caractères alphanumériques non prédictifs (ex : 1D56XD7) |              |               |                                                                     |           |                          |                            |            |               |             |  |
|----------------|---------------------------------------------------------------------------------------------|--------------|---------------|---------------------------------------------------------------------|-----------|--------------------------|----------------------------|------------|---------------|-------------|--|
|                |                                                                                             | N            | ' du bulletin | d'admission l                                                       | Exemple   | e : D                    | D76-2017-07                | -3-0010024 |               |             |  |
| 1. TRA         | 1. TRANSITAIRE (déclarant en douane)                                                        |              |               | З.                                                                  | ORGANISME | DE CONTRO                | LE                         |            |               |             |  |
| Raison Sociale |                                                                                             |              |               |                                                                     |           |                          |                            |            |               |             |  |
| Adresse        |                                                                                             |              |               | Coordonnées de la DD(CS)PP ou de la DIRECCTE du lieu de<br>contrôle |           |                          |                            |            |               |             |  |
| Code Pos       | tal – Ville                                                                                 |              |               |                                                                     |           |                          |                            |            |               |             |  |
| Pays           | Pays                                                                                        |              |               |                                                                     |           |                          |                            |            |               |             |  |
| Nº FORI        |                                                                                             |              |               |                                                                     |           |                          |                            |            |               |             |  |
| 1 bis. CO      | MMANDIT                                                                                     | AIRE / OPEF  | RATEUR        |                                                                     |           |                          |                            |            | 1             |             |  |
| Raison Se      | Raison Sociale                                                                              |              |               |                                                                     | -         |                          |                            |            |               |             |  |
| Adresse        |                                                                                             |              |               |                                                                     |           |                          |                            |            |               |             |  |
| Code Pos       | tal – Ville                                                                                 |              |               |                                                                     |           |                          |                            |            |               |             |  |
| Pays           |                                                                                             |              |               |                                                                     |           | 4                        | . Pays de pr               | ovenance   | 5. Pays de o  | destination |  |
|                |                                                                                             |              |               |                                                                     |           | <br>de                   |                            |            |               |             |  |
| 2. EMB         | ALLEUR(S)                                                                                   | identifié(s) | sur l'emball  | age (si différe                                                     | ent de    |                          |                            |            |               |             |  |
| l'opérate      | eur de la ca                                                                                | se 1 bis)    |               |                                                                     |           |                          |                            |            |               |             |  |
|                |                                                                                             |              |               |                                                                     |           |                          | 7 <mark>. TYPE D'OP</mark> | ERATION    | 1             |             |  |
| 6. Iden        | tification o                                                                                | lu moyen d   | e transport   |                                                                     |           | Import - Régime douanier |                            |            |               |             |  |
|                |                                                                                             |              |               |                                                                     |           | Export – Régime douanier |                            |            |               |             |  |
| 8 Ligne        | 0 Lines 0 Colin 10 L                                                                        |              |               |                                                                     | 10 Pr     | rodu                     | i+                         |            | 11. Catégorie | 12. Poids   |  |
| o. ugne        | a. Ligne 5. Cons 10. P                                                                      |              |               | 10. FI                                                              | .000      |                          |                            | de qualité | net (kg)      |             |  |
| numéro         | nombre                                                                                      | type         | Nature        | CPF                                                                 | Origi     | ne                       | Variété*                   | Calibre*   |               |             |  |
|                |                                                                                             |              |               |                                                                     |           |                          |                            |            |               |             |  |
|                |                                                                                             |              |               |                                                                     |           |                          |                            |            |               |             |  |

# 2.2. UNE NOUVELLE SIGNATURE POUR LES CERTIFICATS DE CONFORMITE ET BULLETIN D'ADMISSION

Le QR code atteste l'authentification du document.

| BULLETIN D'ADMISSION                                                  |                                                                                                  |  |  |  |  |  |  |
|-----------------------------------------------------------------------|--------------------------------------------------------------------------------------------------|--|--|--|--|--|--|
| DE COMMERCIALISATION DE L'UNION EUROPEE                               | NNE APPLICABLES AUX FRUITS ET LEGUMES FRAIS                                                      |  |  |  |  |  |  |
| Le présent document est destiné exclusivemen                          | t aux organismes de contrôle                                                                     |  |  |  |  |  |  |
| II est consultable sur : <u>http://telefel.dgccrf.finances.gouv.f</u> | Il est consultable sur : http://telefel.dgccrf.finances.gouv.fr/Consultation/Document?Id=1D56XD7 |  |  |  |  |  |  |
| Référence à déclarer en douane : 7 caractères                         | alphanumériques non prédictifs (ex : 1D56XD7)                                                    |  |  |  |  |  |  |
| N° DGCCRF Exemple : D                                                 | D76-2017-07-3-0010024                                                                            |  |  |  |  |  |  |
| 1. TRANSITAIRE (déclarant en douane)                                  | 3. ORGANISME DE CONTROLE                                                                         |  |  |  |  |  |  |
| Raison Sociale                                                        | DGCCRF                                                                                           |  |  |  |  |  |  |

#### 2.3. UNE NOUVELLE COMMUNICATION

Vous recevrez dans votre boite mail :

- Un accusé de réception adressé après l'envoi de votre notification,
- Une information vous indiquant que la notification est en cours de traitement,
- Une information vous indiquant que la notification est traitée. Vous recevrez un mèl avec en pièce jointe la notification avec les intentions de contrôle ou non, éventuellement le certificat de conformité ou le bulletin d'admission.
- Une information de la suite du contrôle physique (émission d'un certificat de conformité ou constat de non-conformité).

<u>Plus de souplesse</u> : les éléments de la notification (à l'exception du lot) restent modifiables par l'opérateur tant qu'elle n'est pas passée au statut « A l'étude ».

Vous pourrez joindre des documents pour l'information complète du contrôleur.

# 2.4. UN ESPACE DEDIE - UNE DEMATERIALISATION DES PROCEDURES ENTRE LA DGCCRF ET LA DGDDI

Toute la procédure de contrôle est dématérialisée. Plus de papier lors du contrôle, vous recevrez dans votre espace dédié tous vos documents : certification de conformité, bulletin d'admission nécessaire aux dédouanements.

Lors de votre dédouanement, vous devrez saisir la référence douanière, indiqué sur vos documents (certificat de conformité ou bulletin d'admission) puis saisir vos lignes de produits. Votre dédouanement sera immédiat.

# 3. ACCES A TELEFEL

# 3.1. PRE-REQUIS POUR LA CONNEXION A LA PAGE D'IDENTIFICATION DE L'APPLICATION TELEFEL

La connexion à la page d'identification de l'application TELEFEL nécessite une connexion internet et l'utilisation du navigateur Internet IE11 ou Firefox 45 et suivant.

#### 3.2. LANCEMENT DE L'APPLICATION

Afin de réaliser leurs notifications, les opérateurs accèdent à l'application TELEFEL par l'adresse URL :

https://telefel.dgccrf.finances.gouv.fr/

Cette adresse ouvre sur la page principale de l'application.

| → Adhérer à la télé pi            | rocédure                                                                 | Q Consultation            | <ul><li>Infos</li></ul>  | CGU         | Contact   | ➔ Connexion |
|-----------------------------------|--------------------------------------------------------------------------|---------------------------|--------------------------|-------------|-----------|-------------|
|                                   | DG CCRF<br>DE FEI<br>océdure fruits et légumes pour l'import et l'export | 6                         |                          |             |           |             |
|                                   | Saisissez votre identifiant  Saisissez votre mot de passe Connection     | → identifiant (           | oublié ?<br>sse oublié ? |             | PC        |             |
|                                   | Contexor                                                                 |                           |                          | 8           |           |             |
| tps://telefel.doccrf.finances.gou | vfr/AdhesionAdm/Adherer                                                  | c.fr 🗖 🗖 legifrance.gouv. | fr り gouverr             | nement.fr 🌖 | france.fr |             |

A partir de cette page d'accueil, 4 actions sont possibles :

- 1- L'adhésion à la Télé-procédure
- 2- La connexion à l'aide d'un compte administrateur
- 3- La connexion à l'aide d'un compte utilisateur
- 4- L'accès à certaines informations sans connexion : la consultation d'un document Bulletin d'admission (BA) ou Certificat de conformité (CC), l'accès à la FAQ et au formulaire de contact

### 4. L'ADHESION A LA TELEPROCEDURE

L'accès à la Télé-procédure nécessite une identification personnalisée. Pour cela, un compte administrateur doit être créé. Ensuite, à partir du compte administrateur, il sera possible de créer des comptes utilisateurs.

#### 4.1. LA NOTION DE PROFIL DANS LA TELE-PROCEDURE

On distingue deux types d'utilisateurs dans l'application :

- L'administrateur : Il existe un seul utilisateur de type administrateur par société. Il est créé lors de l'adhésion à la Télé-procédure. Il peut se désigner en tant qu'utilisateur ou peut désigner d'autres utilisateurs qui pourront se connecter à l'application.
- L'utilisateur : Ce sont des membres de la société, désignés par l'administrateur, qui peuvent accéder à l'ensemble des fonctionnalités de l'application.

#### 4.2. PROCÉDURE D'ADHÉSION À LA TÉLÉ-PROCÉDURE

#### La procédure d'adhésion se réalise en 4 étapes.

A partir de la page d'accueil, sélectionner l'option Adhérer à la Télé-procédure.

| → Adhérer à la télé procédure                                                                              | Q Consultation                                             | O Infos                 | CGU | Contact | • Connexion |
|----------------------------------------------------------------------------------------------------|------------------------------------------------------------|-------------------------|-----|---------|-------------|
| DGCCRF<br>DGCCRF<br>DGCCRF<br>Tresser Process<br>Téléprocédure fruits et légumes pour l'import et l'export | <b>G</b>                                                   |                         |     |         |             |
| Saisissez votre identifiant  Saisissez votre mot de passe Connexton                                        | <ul> <li>→ identifiant of</li> <li>→ mot de pas</li> </ul> | oublié ?<br>se oublié ? |     |         |             |

| → Adhérer à la télé procédure                                                | Q Consultation                     | <ul><li>Infos</li></ul> | CGU         | Contact   | • <b>D</b> Connexion |
|------------------------------------------------------------------------------|------------------------------------|-------------------------|-------------|-----------|----------------------|
| DGCCRF<br>DGCCRF<br>Teléprocédure fruits et légumes pour l'import et l'expor | t                                  |                         |             |           |                      |
| Pays * : France                                                              | ~                                  |                         |             |           |                      |
| Suivant                                                                      |                                    |                         |             |           |                      |
| ▶ Import/Export                                                              |                                    |                         |             |           |                      |
| Désigner un administrateur                                                   |                                    |                         |             |           |                      |
| ▶ Récapitulatif                                                              |                                    |                         |             |           |                      |
|                                                                              |                                    |                         |             |           |                      |
| BCCRF economie.gouv.fr/dgccrf 5 service-publ                                 | lic.fr <b>s a</b> legifrance.gouv. | fr [ gouverr            | iement.fr 🕠 | france.fr |                      |

4.2.1. Etape 1 : Identité de la société adhérente

#### 4.2.1.1. La société est située en France

A l'aide du menu déroulant, sélectionner le pays dans lequel se situe la société et faire Suivant. Un champ libre apparait pour renseigner le numéro SIRET. Valider à l'aide de la touche entrée après la saisie des 14 chiffres.

| ▼ Identité de la société           |  |  |  |  |  |
|------------------------------------|--|--|--|--|--|
| Votre société est située en France |  |  |  |  |  |
| 1234567891234                      |  |  |  |  |  |
| ➤ Suivant                          |  |  |  |  |  |

Cet écran est uniquement valable pour les sociétés situées en France.

#### 4.2.1.2. La société est située dans un autre Etat membre

Pour les sociétés basées dans un autre Etat Membre, vous devez saisir le numéro de TVA intracommunautaire ainsi que le nom ou la raison sociale de la société procédant à l'adhésion. Seuls les chiffres et les lettres sont autorisés. Le numéro doit commencer par les 2 lettres représentant le code ISO du pays. L'application vérifie la cohérence de cette information en accord avec la sélection du pays.

| ✓ Identit | é de la société                                                                           |  |
|-----------|-------------------------------------------------------------------------------------------|--|
|           | Votre société est située en <b>Pays-Bas</b>                                               |  |
|           | Saisissez votre numéro étranger, vous pouvez utiliser votre N° de TVA intra-communautaire |  |
| ➡ Suivant |                                                                                           |  |

Si le numéro SIRET ou le numéro de TVA intracommunautaire est renseigné dans la base SIREN, l'application récupère automatiquement les informations Nom, Adresse, Code postal, et Ville de la base SIRENE de l'INSEE et sont non modifiables.

| ✓ Identité de la société           |                                     |                                 |
|------------------------------------|-------------------------------------|---------------------------------|
| Votre société est située en France | (Informations issues de la base SIR | ENE de l'INSEE non modifiables) |
| SIRET                              | 32614511700015                      |                                 |
| Nom ou raison sociale * :          | SA                                  |                                 |
| Adresse * :                        |                                     |                                 |
|                                    |                                     |                                 |
|                                    |                                     |                                 |
| Code postal * :                    | 94550                               |                                 |
| Ville * :                          | CHEVILLY LARUE                      |                                 |
| Numéro EORI * :                    | Saisissez votre numéro EORI         | 0                               |
| ➤ Suivant                          |                                     |                                 |

Si ce n'est pas le cas, vous devez remplir les différents champs, notamment les champs obligatoires à renseigner en rouge.

La saisie du numéro EORI est obligatoire (nouveauté Douanes)

Cliquer sur l'icône Suivant pour passer à l'étape suivante.

#### Remarque :

 Un clic sur ce lien permet d'accéder à l'URL : http://www.douane.gouv.fr/articles/a10901-numero-eori-economic-operator-registration-andidentification

Un clic sur ce lien permet d'accéder à l'URL : http://ec.europa.eu/taxation\_customs/dds2/eos/eori\_validation.jsp?Lang=fr

Les champs inscrits en rouge suivis d'une étoile sont des champs obligatoires.

#### 4.2.2. Etape 2 : Activité de la société adhérente

Veuillez cocher obligatoirement pour quelle activité vous adhérez à la télé procédure : Export, Import ou les 2. Et pour qui vous souhaitez déclarer : pour votre entreprise, pour votre entreprise et/ou vos entreprises clientes (donneur d'ordre).

| ▶ Identité de la société                                         |                             |                                                         |  |  |  |  |  |
|------------------------------------------------------------------|-----------------------------|---------------------------------------------------------|--|--|--|--|--|
| ▼ Import/Export                                                  |                             |                                                         |  |  |  |  |  |
| Pour quelle activité soutaitez-vous adhérer à la télé-procédure? |                             |                                                         |  |  |  |  |  |
| • Export                                                         | ○ Import                    | ○ Export et Import                                      |  |  |  |  |  |
| ▼ Pour qui souhaitez-vou                                         | s déclarer ?                |                                                         |  |  |  |  |  |
| • pour votre entreprise                                          | $\bigcirc$ pour votre entre | eprise et/ou vos entreprises clientes (donneur d'ordre) |  |  |  |  |  |
| ✓ Précédent  Suivant                                             |                             |                                                         |  |  |  |  |  |
|                                                                  |                             |                                                         |  |  |  |  |  |

Cliquer sur l'icône Suivant pour passer à l'étape suivante.

#### 4.2.3. Etape 3 : Désigner un administrateur

Renseigner le nom et le prénom de l'administrateur pour votre société.

L'identifiant sera l'identifiant de connexion de l'administrateur à la télé-procédure. Cet identifiant doit avoir au minimum 8 caractères, au maximum 25 et les caractères spéciaux suivants sont acceptés :!@#\$%&\*()-+.,;:

L'administrateur doit ensuite indiquer l'adresse mail sur laquelle il va recevoir les messages de confirmation de son adhésion.

| Identité de la société       |                                                 |  |  |  |  |
|------------------------------|-------------------------------------------------|--|--|--|--|
| ▶ Import/Export              |                                                 |  |  |  |  |
| ▼ Désigner un administrateur |                                                 |  |  |  |  |
|                              |                                                 |  |  |  |  |
| Nom * :                      | Saisissez le nom de l'administrateur            |  |  |  |  |
| Prénom * :                   | Saisissez le prénom de l'administrateur         |  |  |  |  |
| Téléphone :                  | Saisissez le n° de téléphone de l'administrateu |  |  |  |  |
| ldentifiant * :              | Saisissez l'identifiant de l'administrateur     |  |  |  |  |
| Mél*:                        | Saisissez le mél de l'administrateur            |  |  |  |  |
| Confirmer l'adresse Mél * :  | Confirmez le mél de l'administrateur            |  |  |  |  |
| ♥ Précédent  Suivant         |                                                 |  |  |  |  |

Cliquer sur l'icône Suivant pour passer à l'étape suivante.

Après avoir renseigné les coordonnées de l'administrateur et avoir cliqué sur l'icône Suivant pour passer à l'étape suivante, un récapitulatif vous est proposé. Vous pourrez alors vérifier les informations que vous venez de renseigner.

Pour terminer le processus d'adhésion à la Télé-procédure, vous devez reproduire le Captcha.

| ▶ Administrateur                                                                                                    |  |
|----------------------------------------------------------------------------------------------------|--|
| Jean DUPONT (jdupont)<br>jdupont@free.fr<br>04 26 9 82 37                                                                                                    |  |
|                                                                                                    |  |
| Captcha proposé : C Nouveau captcha monochrome Recopiez les caractères de l'image :                                                                                                    |  |
| ☐ Je certifie exactes les données saisies et confirme mon adhésion à la téléprocédure de déclaration Fruits et Légumes. Toute fausse télédéclaration constitue un<br>faux et usage de faux passible des peines d'amende et d'emprisonnement prévues à l'article 441-1 du code pénal. |  |
| ≪Précédent ∡Envoyer                                                                                                    |  |

Pour obtenir un nouveau captcha, cliquer sur « Nouveau captcha ».

Pour obtenir un captcha en tracé monochrome, cocher la case « monochrome ».

Enfin, cocher les 2 cases pour confirmer la lecture des CGU et votre engagement sur l'exactitude des informations saisies. Puis cliquer sur « envoyer ».

| <ul> <li>Je certifie avoir lu et accepté les conditions générales d'utilisation (CGU) et confirme mon adhésion à la téléprocédure de déclaration<br/>Fruits et Légumes.</li> <li>Je certifie exactes les données saisies et confirme mon adhésion à la téléprocédure de déclaration Fruits et Légumes. Toute fausse<br/>télédéclaration constitue un faux et usage de faux passible des peines d'amende et d'emprisonnement prévues à l'article 441-1 du code<br/>pénal.</li> </ul> |
|----------------------------------------------------------------------------------------------------|
| Précédent A Envoyer                                                                                                    |

L'application envoie un mail à l'administrateur contenant un lien temporaire (30 minutes) permettant d'accéder à la phase 2 de l'adhésion.

| DG CCRF<br>Télé-procédure Fruits et Légumes pour l'in<br>Téléprecédure Fruits et Légumes pour l'in                                | nport et l'i | export       | 1 |
|----------------------------------------------------------------------------------------------------|--------------|--------------|---|
| ٩                                                                                                    | Consultation | Se connecter |   |
| C Ré-initialiser l'adhésion                                                                                                    |              |              |   |
| Identité de la société                                                                                                    |              |              |   |
|                                                                                                    |              |              |   |
|                                                                                                    |              |              |   |
| ▼ Message envoyé                                                                                                    |              |              |   |
| Un message a bien été envoyé à : Jean DUPONT<br>Nom de connexion : jdupont<br>♠ Terminer, lien reçu par mait par l'administrateur |              |              |   |

Exemple de message envoyé :

Bonjour Jean Martin,

Votre société a rempli le formulaire d'adhésion à la Télé-procédure Fruits et Légumes pour l'Import et l'Export de l'Etat français, et vous en êtes l'administrateur désigné avec pour identifiant (ou nom de connexion):martin123

Cette inscription deviendra effective lorsque vous serez enregistré en tant qu'administrateur.

Pour cela, vous devez compléter le formulaire obtenu en cliquant sur le lien ci-joint:

http://localhost:54387/Adhesion/Adherer?id=cc3b6407-d20b-46d7-b32c-c488dbd0b69f

*Si le lien ci-dessus ne fonctionne pas, veuillez le copier dans la barre d'adresse de votre navigateur internet.* 

Attention, ce lien est valide pendant 30 minutes. Passé ce délai, vous devrez réitérer votre demande d'adhésion.

Cordialement.

#### 2.2.4 Etape 4 - Finalisation de l'adhésion à la Télé-procédure-

L'administrateur a reçu un mail contenant un lien qui va lui permettre de finaliser la demande d'adhésion.

Afin de finaliser votre adhésion, vous devez cliquer sur le lien internet actif présent dans le mail envoyé à l'administrateur.

Un clic sur ce lien permet d'accéder à l'écran suivant :

| Télépocédure Fruits et Légumes pour l'import et l'export                       |                      |         |
|--------------------------------------------------------------------------------|----------------------|---------|
|                                                                                | Q Consultation Se co | nnecter |
|                                                                                |                      |         |
| Adhésion (phase 2)                                                             |                      |         |
| ► Société                                                                      |                      |         |
| SYND COPR 90 RUE BRANCAS 92 SEVRES (SIRET : 03886982200015)<br>10 RUE BARBETTE |                      |         |
| 75003 PARIS 3                                                                  |                      |         |
| ▶ Administrateur                                                               |                      |         |
| Jean DUPONT<br>Nom de connexion : jdupont<br>Mél : pascal.robe@free.fr         |                      |         |
| Saisissez votre mot de passe                                                   |                      |         |
| Confirmez votre mot de passe                                                   |                      |         |

Cet écran récupère les informations saisies lors des étapes 1 à 3 (entreprise, administrateur, choix import/export, transitaire ou non) et procède à la vérification de la validité du lien.

Vous devez définir votre mot de passe.

#### Remarque :

Le mot de passe doit être constitué de 8 caractères minimum et doit être composé d'au moins 4 types de caractères (minuscules, majuscules, numériques et spéciaux).

Lorsque votre adhésion est finalisée, une boîte de dialogue apparait et un numéro d'adhésion vous est attribué. Notez-le et conservez-le.

### 5. LA GESTION DES MENUS

Plusieurs bandeaux de menus existent dans l'application :

- Utilisateur non connecté
- Utilisateur authentifié. Les éléments du menu diffèrent selon les caractéristiques de la société de l'adhérent (déclaration pour son propre compte/des entreprises clientes et types d'activité Export/Import/Import-Export)

#### 5.1. UTILISATEUR NON CONNECTE (PAGE D'ACCUEIL)

| → Adhérer à la télé procédure                                                   | Q Consultation | CGU | 🗷 Contact | ⋆) Connexion |
|---------------------------------------------------------------------------------|----------------|-----|-----------|--------------|
| DG CCRF<br>DG CCRF<br>teleprocédure fruits et légumes pour l'import et l'export |                |     |           | 1            |

- Adhérer à la télé-procédure : permet à une entreprise de démarrer le processus d'adhésion à la télé procédure
- Consultation : permet de saisir la référence d'un document (BA, CC...) afin de le consulter.
- **CGU** : lien vers le document qui précise les Conditions Générales d'Utilisation.
- > Aide : lien vers le guide Utilisateur
- Contact : lien vers l'application de consultation des FAQ qui permet également de contacter l'assistance par mail
- > Connexion : accès à la page d'authentification

| HUNDER FORCE | DG CCRF<br>OFOO<br>e fruits et légumes pour l'import et l'export   |                                                                             |              |
|--------------|--------------------------------------------------------------------|-----------------------------------------------------------------------------|--------------|
|              | Saisissez votre identifiant Saisissez votre mot de passe Connexion | <ul> <li>→ identifiant oublié ?</li> <li>→ mot de passe oublié ?</li> </ul> |              |
|              | SCCRF economie.gouv.fr/dgccrf 📑 service-public.fr                  | 🛚 🗕 legifrance.gouv.fr 🛛 🚺 gouvernement.fr                                  | () france.fr |

#### 5.2. UTILISATEUR AUTHENTIFIE

Menu complet pour une entreprise qui déclare pour des entreprises clientes et qui a une activité d'import et d'export.

| Accueil | Notifier 👻         | Rechercher -                        | Gérer 👻                        |
|---------|--------------------|-------------------------------------|--------------------------------|
|         | Notifier un import | Rechercher des notifications import | Gérer les entreprises clientes |
|         | Notifier un export | Rechercher des notifications export | Gérer les lieux de contrôle    |
|         |                    |                                     | Gérer les expéditeurs (import) |
|         |                    |                                     | Gérer les emballeurs (export)  |

Un administrateur dispose du menu supplémentaire suivant :

| Administrer 👻                     |
|-----------------------------------|
| Société<br>Gérer les utilisateurs |

La page d'accueil de l'utilisateur authentifié reprend les mêmes éléments que la barre de menus mais sous la forme suivante :

| ► CHARRIN FRUITS (N° adhérent : FR-1706-0001)                                                                                                    |                                                                                                    |
|----------------------------------------------------------------------------------------------------|----------------------------------------------------------------------------------------------------|
| * Je notifie                                                                                                    | Q Je recherche                                                                                                   |
| <ul> <li>Je notifie un import</li> <li>Je notifie un export</li> </ul>                                                                                                    | <ul> <li>Je recherche des notifications à l'import</li> <li>Je recherche des notifications à l'export</li> </ul> |
| ≡ Je gère                                                                                                    | Je consulte des documents (Certificats, BA, releves de décisions)                                                |
| <ul> <li>Je gère les entreprises clientes</li> <li>Je gère les lieux de contrôle</li> <li>Je gère les expéditeurs (import)</li> <li>Je gère les emballeurs (export)</li> </ul> | J'administre      J'administre la société      I'administre la société                                           |
| Je gère mon compte                                                                                                    |                                                                                                    |

## 6. LA CONNEXION

#### 6.1. SE CONNECTER EN TANT QU'ADMINISTRATEUR

#### 6.1.1. Je gère les informations de la société

Un adhérent doit avoir un compte administrateur. Il ne peut exister qu'un seul administrateur par adhérent. Un administrateur peut effectuer les mêmes tâches qu'un utilisateur.

Un administrateur dispose d'un menu supplémentaire :

| Libert + Egelet + Francaise<br>Républices t Prançaise | Teleprocédure Fruits et Légumes pour l'import et l'export |              |         |                                   |  |           |       |         |                  |
|-------------------------------------------------------|-----------------------------------------------------------|--------------|---------|-----------------------------------|--|-----------|-------|---------|------------------|
| Accueil                                               | Notifier 🗸                                                | Rechercher - | Gérer 👻 | Administrer -                     |  | 🗷 Contact | 🕜 FAQ | L probe | C Se déconnecter |
| ▼ Bienvenue sur TELEFEL.                              |                                                           |              |         | Société<br>Gérer les utilisateurs |  |           |       |         |                  |
|                                                       |                                                           |              |         |                                   |  |           |       |         |                  |

Un administrateur peut gérer certaines informations concernant la société de l'adhérent :

- > Déclaration pour son entreprise uniquement ou pour des entreprises clientes
- > Types d'activité : Export, Import ou Import/Export

| <ul> <li>Administration</li> </ul>                                             |                                                                                  |                                                            |                                                    |            |
|--------------------------------------------------------------------------------|----------------------------------------------------------------------------------|------------------------------------------------------------|----------------------------------------------------|------------|
| <ul> <li>Identification de la socia</li> </ul>                                 | été                                                                              | <ul> <li>Autres informations</li> </ul>                    |                                                    |            |
| Raison sociale :<br>SIRET ou N° étranger :<br>Adresse :                        | CHARRIN FRUITS<br>34793016600017<br>LE BOURG<br>69380 CHAZAY D'AZERGUES (France) | L'administrateur est :<br>Date adhésion :<br>N° adhérent : | Pascal ROBE<br>03/04/2017 16:36:00<br>FR-1704-0001 |            |
| ▼ Types d'activité                                                             |                                                                                  |                                                            |                                                    |            |
| Vous déclarer :<br>pour votre entreprise<br>Vous avez une activité :<br>Export | ◉ pour votre entreprise et/ou vos entr                                           | eprises clientes (donneur d'or<br>Export et Import         | rdre)                                              | ✔ Modifier |
|                                                                                |                                                                                  |                                                            |                                                    |            |

Un administrateur peut gérer les utilisateurs de l'adhérent :

- Ajout d'un nouvel utilisateur 5 utilisateurs possibles. Le nombre maximum d'utilisateurs possibles apparaît sur le bouton « Ajouter un utilisateur ».
- Suppression d'un utilisateur existant
- Bloquer/Débloquer le compte d'un utilisateur existant

| ✓ Liste   | des utilisateurs               |                   |                                                  |  |
|-----------|--------------------------------|-------------------|--------------------------------------------------|--|
| ±<br>~    | ROBE Pascal<br>MISTRAL Bernard | probe<br>bmistral | 03/04/2017 16:36:00<br>03/04/2017 16:38:00 🗎 🔒 1 |  |
| + Ajouter | r un utilisateur (max. 3)      |                   |                                                  |  |

Il existe 2 types d'utilisateurs :

- L'administrateur symbolisé par <sup>1</sup> apparait en tête de liste. On ne peut ni le supprimer, ni le bloquer.
- Les autres utilisateurs : le symbole 

   à gauche de leur nom indique que le compte de l'utilisateur
   est actif (non bloqué), le symbole

   indique que le compte est bloqué (il ne peut plus se
   connecter).

#### 6.1.2. Je gère des utilisateurs

#### 6.1.2.1. Créer un compte utilisateur

Lorsque vous êtes connecté avec votre compte administrateur, vous pouvez ajouter des utilisateurs sur le compte de la société.

Pour cela, vous devez cliquer dans la barre de menu sur « Gérer les Utilisateurs », une page s'affiche avec un tableau recensant tous les utilisateurs de la société. Ce tableau peut être trié selon les différentes colonnes et permet de visualiser si l'utilisateur a validé son compte ou pas (case cochée dans la colonne Actif).

Pour ajouter un utilisateur, cliqué alors sur le bouton « Ajouter un utilisateur », un pop-up s'ouvre et vous devez y renseigner obligatoirement les champs en rouge avec une étoile.

Vous devez saisir : civilité, nom, prénom, identifiant, fonction, téléphone et adresse mail.

L'identifiant est unique au sein d'une société. Une adresse mail doit être unique à une personne et à une société.

Lorsque vous validez l'ajout d'un utilisateur, celui-ci reçoit alors un courrier électronique dans sa boite mail avec un lien internet (valable 1 jour) lui permettant de valider son inscription et de définir son mot de passe.

<u>Remarque :</u> Vous ne pouvez renseigner au maximum que 5 comptes utilisateurs par société.

En cas de départ de l'administrateur, un utilisateur peut devenir administrateur :

Lésigne l'utilisateur comme nouvel administrateur après confirmation.

#### 6.1.2.2. Débloquer un compte utilisateur

Au bout de 5 tentatives infructueuses de saisie du mot de passe, le compte est verrouillé.

Cet état est matérialisé par une icône représentant un cadenas déverrouillé dans la colonne « Action » du tableau. Un clic sur l'icône va déverrouiller le compte de l'utilisateur.

L'utilisateur recevra un message lui indiquant que l'administrateur a débloqué son compte ainsi que la conduite à tenir en cas d'oubli du mot de passe.

Bloque le compte après confirmation. L'utilisateur ne peut plus se connecter. Lorsqu'un compte est bloqué, l'action possible est le déblocage : cf. symbole 🗸

#### 6.1.2.3. Supprimer un compte utilisateur

L'administrateur peut supprimer un compte utilisateur.

Il convient de distinguer 3 cas :

- L'utilisateur n'a pas validé son compte : toutes les informations le concernant sont supprimées de la base de données ;
- L'utilisateur a validé son compte mais n'a fait aucune notification : toutes les données le concernant sont supprimées ;
- L'utilisateur a enregistré au moins une notification : une trace est conservée afin de faire le lien entre la notification et l'utilisateur. La trace est l'identifiant de l'utilisateur. Toutes les autres données personnelles sont anonymisées.

Supprime le compte après confirmation. Toutes les données rattachées à cet utilisateur seront rattachées à l'administrateur.

#### 6.1.3. Je gère les entreprises clientes

Le menu Gérer/Gérer les entreprises clientes est accessible aux utilisateurs dont l'entreprise déclare pour son propre compte ou pour des entreprises clientes (cas des transitaires).

| SIRET ou N° étranger | Nom ou raison sociale     | Code postal | Ville             |                                          |
|----------------------|---------------------------|-------------|-------------------|------------------------------------------|
| 41408101800031       | PROM INNOV                | 31340       | VILLEMUR SUR TARN | Ê                                        |
| 53252582100015       | INSTITUT FRANCAIS DE PHYT | 34000       | MONTPELLIER       | Ê                                        |
| G123 [Gabon]         | G123                      | G123C       | G123Ville         | Ê                                        |
| RU654 [Russie]       | RU654ERS                  | 654CP       | RU654V            | Ê                                        |
| 35305482800051       | MONSIEUR NASIR MOHAMMAD   | 01500       | AMBERIEU EN BUGEY | i li li li li li li li li li li li li li |
| GG2 [Ghana]          | GG2                       | GG2         | GG2               | 盦                                        |

Le fenêtre suivante s'affiche et présente les entreprises clientes existantes (s'il y en a) :

Le bouton « Ajouter une entreprise cliente » démarre un assistant qui permet de choisir dans quel pays se trouve l'entreprise (par défaut la France est sélectionnée)

| ✓ Pays de la nouvelle entreprise cliente |            |        |   |  |
|------------------------------------------|------------|--------|---|--|
|                                          | Pays :     | France | ~ |  |
|                                          | >> Suivant |        |   |  |

Dans le cas d'une entreprise située en France, il faudra saisir son SIRET (14 caractères),

| ✓ Identité de l'entreprise cliente |                                                     |  |  |  |
|------------------------------------|-----------------------------------------------------|--|--|--|
|                                    | La nouvelle entreprise cliente est située en France |  |  |  |
|                                    | Saisissez le SIRET                                  |  |  |  |
| ♣ Précedent                        | ➤ Suivant                                           |  |  |  |

Si le SIRET est valide (vérification de son format), on recherche dans la table des établissements si l'entreprise existe déjà.

Si oui, on affiche ses informations qui ne sont pas modifiables.

Si non, on recherche l'entreprise dans la base SIRENE.

- Si non trouvée => message d'erreur
- Si trouvée => on affiche ses informations qui ne sont pas modifiables.

| ✓ Identité de l'entreprise cliente                |                                                                           |
|---------------------------------------------------|---------------------------------------------------------------------------|
| Le pays de la nouvelle entreprise cliente est : l | France (Informations issues de la base SIRENE de l'INSEE non modifiables) |
| SIRET:                                            | 50814423500027                                                            |
| Nom ou raison sociale :                           | MONSIEUR JEAN DOMINIQUE LUCAS                                             |
| Adresse :                                         | 4 RUE JEAN EMERY                                                          |
|                                                   |                                                                           |
|                                                   |                                                                           |
| Code postal :                                     | 01500                                                                     |
| Ville :                                           | AMBERIEU EN BUGEY                                                         |
| ♣ Précedent<br>♣ Ajouter cette entreprise cliente |                                                                           |

Le bouton « Ajouter cette entreprise cliente » enregistre l'entreprise comme entreprise cliente de l'adhérent et l'ajoute dans la table des établissements si elle n'existait pas déjà.

Dans le cas d'une entreprise à l'étranger, il faudra saisir son numéro étranger.

Le numéro étranger est un champ libre de 20 caractères qui permettra d'identifier une entreprise étrangère à la manière d'un « SIRET ».

L'utilisateur doit saisir le N° de TVA Intracommunautaire de l'entreprise cliente dans cette zone.

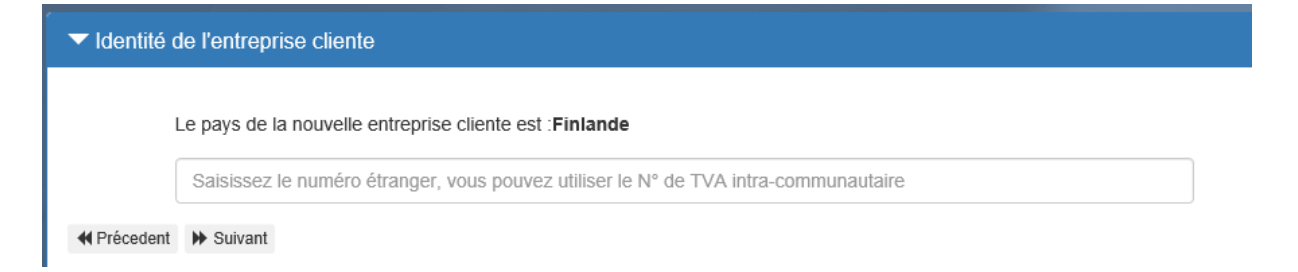

Dans le cas où l'entreprise n'existait pas déjà dans la table des établissements, les informations sont saisissables dans l'écran :

| ✓ Identité de l'entreprise cliente                      |                                       |  |  |  |
|---------------------------------------------------------|---------------------------------------|--|--|--|
| Le pays de la nouvelle entreprise cliente est : Espagne |                                       |  |  |  |
| Numéro étranger : I                                     | ESP1234                               |  |  |  |
| Nom ou raison sociale :                                 | Saisissez le nom ou la raison sociale |  |  |  |
| Adresse :                                               | Saisissez l'adresse                   |  |  |  |
| [                                                       | Saisissez l'adresse                   |  |  |  |
| (                                                       | Saisissez l'adresse                   |  |  |  |
| Code postal :                                           | Saisissez le code postal              |  |  |  |
| Ville :                                                 | Saisissez la ville                    |  |  |  |
| ♣ Précedent ♣ Ajouter cette entreprise cliente          |                                       |  |  |  |

Le bouton « Ajouter cette entreprise cliente » enregistre l'entreprise comme entreprise cliente de l'adhérent et l'ajoute dans la table des établissements si elle n'existait pas déjà.

#### 6.1.4. J'ajoute des emballeurs

Une entreprise adhérente peut mémoriser des emballeurs qui serviront d'aide à la saisie dans le processus de notification Export.

Un lieu de contrôle est composé de : un libellé, une adresse, un code postal, une ville.

Un emballeur est toujours rattaché à une entreprise que ce soit celle de l'adhérent ou une de ses entreprises clientes.

| ▼ Gérer les emballeurs                                |                                             |                         |  |  |
|-------------------------------------------------------|---------------------------------------------|-------------------------|--|--|
| pour l'entreprise :                                   | CHARRIN FRUITS LE BOURG - LE BOURG LE BOURG | ~                       |  |  |
| Libellé :                                             | Dépot central                               |                         |  |  |
| Adresse : 3 route de Lozanne                          |                                             |                         |  |  |
| Code postal : 69380                                   |                                             |                         |  |  |
| Ville : CHAZAY d'AZERGUES X                           |                                             | + Ajouter cet emballeur |  |  |
|                                                       |                                             |                         |  |  |
| Lieu de contrôle                                      |                                             |                         |  |  |
| Dépot central - 3 route de Lozanne 69380 CHAZAY d'AZI | 盦                                           |                         |  |  |

La liste déroulante comporte au minimum l'établissement de l'adhérent puis ses entreprises clientes.

La sélection d'une entreprise déclenche la recherche des emballeurs associés et les affiche en bas de l'écran.

Il est possible de supprimer un emballeur à l'aide du bouton 💼 après confirmation.

Pour ajouter un emballeur, remplir les 4 champs obligatoires : Libellé, adresse, code postal et ville

Cliquer sur le bouton « Ajouter cet emballeur ».

#### 6.1.5. J'ajoute des expéditeurs

.

Une entreprise adhérente peut mémoriser des expéditeurs qui serviront d'aide à la saisie dans le processus de notification Import.

Un expéditeur est composé de : Un libellé

Un expéditeur est toujours rattaché à une entreprise que ce soit celle de l'adhérent ou une de ses entreprises clientes.

| ▼ Gérer les expéditeurs |                                               |                          |  |  |
|-------------------------|-----------------------------------------------|--------------------------|--|--|
|                         |                                               |                          |  |  |
| pour l'entreprise :     | CHARRIN FRUITS LE BOURG - LE BOURG LE BOURG V |                          |  |  |
| Expéditeur :            | Saisissez le nom de l'expéditeur              | + Ajouter cet expéditeur |  |  |
|                         |                                               |                          |  |  |
| Expéditeurs             |                                               |                          |  |  |
| Qsd                     |                                               | <b>m</b>                 |  |  |
| QS2                     |                                               | 盦                        |  |  |
| qSDQSDQSD               |                                               | 盦                        |  |  |
|                         |                                               |                          |  |  |

La liste déroulante comporte au minimum l'établissement de l'adhérent puis ses entreprises clientes.

La sélection d'une entreprise déclenche la recherche des expéditeurs associés et les affiche en bas de l'écran.

Il est possible d'ajouter un expéditeur « Ajouter cet expéditeur » ou de supprimer un expéditeur à l'aide du bouton après confirmation.

#### 6.1.6. J'ajoute les lieux de contrôle

Une entreprise adhérente peut mémoriser des lieux de contrôle qui serviront d'aide à la saisie dans le processus de notification Export et/ou Import.

Un lieu de contrôle est composé de : une adresse, un code postal, une ville.

Un lieu de contrôle est toujours rattaché à une entreprise que ce soit celle de l'adhérent ou une de ses entreprises clientes.

| ✓ Gérer les lieux de contrôle |                                               |                               |
|-------------------------------|-----------------------------------------------|-------------------------------|
| pour l'entreprise :           | CHARRIN FRUITS LE BOURG - LE BOURG LE BOURG V |                               |
| Adresse :                     | Saisissez l'adresse                           |                               |
| Code postal :                 | Saisissez le code postal                      |                               |
| Ville :                       | Saisissez la ville                            | + Ajouter ce lieu de contrôle |
|                               |                                               |                               |
| Lieu de contrôle              |                                               |                               |
| LC1 - 69380 CHAZAY            |                                               | 盦                             |
|                               |                                               |                               |

La liste déroulante comporte au minimum l'établissement de l'adhérent puis ses entreprises clientes.

La sélection d'une entreprise déclenche la recherche des lieux de contrôle associés et les affiche en bas de l'écran.

Il est possible d'ajouter un lieu de contrôle ou de supprimer un lieu de contrôle à l'aide du bouton après confirmation.

Un lieu de contrôle peut être supprimé. Lors de cette action, le système vérifie s'il existe des notifications en cours (statut  $\neq$  terminée). Si oui, la suppression du lieu de contrôle n'est pas autorisée.

S'il n'y a pas de notification en cours de traitement ou si elles sont au statut « terminée », la suppression du lieu de contrôle est réalisée. Dans ce dernier cas, les coordonnées du lieu dans ces notifications ne sont pas supprimées.

#### 6.2. SE CONNECTER EN TANT QU'UTILISATEUR

Pour se connecter, l'utilisateur doit disposer d'un compte utilisateur créé par l'administrateur. Sur la page de connexion, il saisit son identifiant et son mot de passe.

#### 6.3. MOT DE PASSE OUBLIE

Mot de passe oublié : un lien permet de réinitialiser son mot de passe perdu.

### 7. GESTION DES NOTIFICATIONS

#### 7.1. CREER UNE NOTIFICATION A L'IMPORTATION

Le processus de notification est une sorte d'assistant qui enchaine les différentes étapes. Il est

toujours possible de naviguer dans les étapes à l'aide des boutons.

Le libellé de l'étape est rappelé dans le bandeau de l'assistant.

#### 7.1.1. Etape 1 : le choix de la société

Selon que l'adhérent déclare pour son propre compte ou pour une entreprise cliente, la première étape est différente :

- Cas de l'adhérent qui déclare pour son propre compte :

| Notification d'importation (nouvelle) : Description |                                                                                              |  |  |  |
|-----------------------------------------------------|----------------------------------------------------------------------------------------------|--|--|--|
| les champ marqués d'un astériso                     | es champ marqués d'un astérisque (*) sont obligatoires.                                      |  |  |  |
| Bureau de douanes *                                 | Choisissez un bureau de douane>                                                              |  |  |  |
| Date et heure de mise à                             | à 23/11/201 🗰 13:19                                                                          |  |  |  |
| Pays de provenance *                                | * <choisir> 🗸</choisir>                                                                      |  |  |  |
| Régime douanier *                                   | choisir>                                                                                     |  |  |  |
| Moyen de transport *                                | * <choisir> V</choisir>                                                                      |  |  |  |
| Immatriculation                                     | Saisissez l'immatriculation du moyen de transport                                            |  |  |  |
| Références ou<br>observations                       | Le contenu de cette zone apparaîtra dans la case '13 - Observations' du certificat de confor |  |  |  |

 Cas de l'adhérent qui déclare pour une entreprise cliente : il doit d'abord choisir l'entreprise pour laquelle il déclare parmi la liste de ses entreprises clientes. Parmi cette liste figure également l'entreprise de l'adhérent, c'est elle qui est sélectionnée par défaut.

| ➡ Suivant                                                                         |                |                      |                             |  |  |
|-----------------------------------------------------------------------------------|----------------|----------------------|-----------------------------|--|--|
| Notification d'importation : Sélection de l'importateur                           |                |                      |                             |  |  |
| Choix de l'importateur                                                            |                |                      |                             |  |  |
|                                                                                   |                | Rechercher           | dans la liste de résultats: |  |  |
| SIRET                                                                             | N° étranger 11 | Raison sociale       | Ville                       |  |  |
| 34793016600017                                                                    |                | CHARRIN FRUITS       | CHAZAY D'AZERGUES           |  |  |
| 43913822300037                                                                    |                | SOLUTECH ENGINEERING | CENON                       |  |  |
|                                                                                   | G987           | G987                 | G987                        |  |  |
| Affiche les importateurs 1 à 3 sur 3 1 ligne selectionnée Page préc. 1 Page suiv. |                |                      |                             |  |  |

> Suivant

#### 7.1.2. Etape 2 : la sélection de l'importateur

Etape : Sélection de l'importateur (uniquement si l'adhérent déclare pour le compte d'entreprises clientes.)

Cet écran présente sous forme paginée, la liste des entreprises clientes de l'adhérent. Il est possible de choisir le nombre de lignes par page (10, 25, 50 ou 100) et de naviguer dans les pages de résultats grâce

aux boutons Page préc. 1 Page suiv.

Chaque entête de colonne est « cliquable » et permet de modifier le tri de la liste (ordre ascendant ou descendant).

Si l'adhérent n'a déclaré aucune entreprise cliente à l'aide du menu Gérer/Gérer les entreprises clientes, seule l'entreprise de l'adhérent est présente dans cette liste d'importateur.

| ➡ Suivant                                                                               |                  |                      |                   |  |  |  |  |  |  |
|-----------------------------------------------------------------------------------------|------------------|----------------------|-------------------|--|--|--|--|--|--|
| Notification d'importation : Sélection                                                  | de l'importateur |                      |                   |  |  |  |  |  |  |
| Choix de l'importateur Affiche 10 v importateurs Rechercher dans la liste de résultats: |                  |                      |                   |  |  |  |  |  |  |
| SIRET                                                                                   | N° étranger 11   | Raison sociale       | Ville It          |  |  |  |  |  |  |
| 34793016600017                                                                          |                  | CHARRIN FRUITS       | CHAZAY D'AZERGUES |  |  |  |  |  |  |
| 43913822300037                                                                          |                  | SOLUTECH ENGINEERING | CENON             |  |  |  |  |  |  |
|                                                                                         | G987             | G987                 | G987              |  |  |  |  |  |  |
| Affiche les importateurs 1 à 3 sur 3 1 ligne selectionnée Page préc. 1 Page suiv.       |                  |                      |                   |  |  |  |  |  |  |

La zone intitulée « Rechercher dans la liste de résultats » permet de filtrer la liste dynamiquement au fur et à mesure de la saisie. Le filtre porte sur toutes les colonnes.

Exemple :

| Notification d'importation : Sélection de l'importateur                                                           |    |             |    |                |    |                   |    |  |
|----------------------------------------------------------------------------------------------------|----|-------------|----|----------------|----|-------------------|----|--|
| Choix de l'importateur Affiche 10 v importateurs Rechercher dans la liste de résultats: chal x                    |    |             |    |                |    |                   |    |  |
| SIRET                                                                                                    | ţ. | N° étranger | 11 | Raison sociale | 11 | Ville             | 11 |  |
| 34793016600017                                                                                                    |    |             |    | CHARRIN FRUITS |    | CHAZAY D'AZERGUES |    |  |
| Affiche les importateurs 1 à 1 sur 1 (filtered from 3 total entries) 1 ligne selectionnée Page préc. 1 Page suiv. |    |             |    |                |    |                   |    |  |

Le bouton >>Suivant permet de passer à l'étape Description.

#### 7.1.3. Etape 3 : Description

Dans le cas où l'adhérent déclare uniquement pour son propre compte, cette étape est la première et le bouton <<Précédent est absent.

Cet écran permet de saisir les éléments communs de la notification :

- Bureau de douanes
- Date et heure de mise à disposition des lots
- Pays de provenance de l'import
- Régime douanier : nouveauté douanes
- Moyen de transport
- Immatriculation du moyen de transport
- Références ou observations

| Notification d'importation (nouvelle) : Description                       |                                                                                                    |  |  |  |  |  |  |  |  |
|---------------------------------------------------------------------------|----------------------------------------------------------------------------------------------------|--|--|--|--|--|--|--|--|
| les champ marqués d'un astérisque (*) sont obligatoires.                  |                                                                                                    |  |  |  |  |  |  |  |  |
| Bureau de douanes *                                                       | <choisissez bureau="" de="" douane="" un=""></choisissez>                                                               |  |  |  |  |  |  |  |  |
| Date et heure de mise à<br>disposition des lots *<br>Pays de provenance * | 23/11/201 🗮 13:19                                                                                                    |  |  |  |  |  |  |  |  |
| Moyen de transport *                                                      | <choisir></choisir>                                                                                                    |  |  |  |  |  |  |  |  |
| Immatriculation                                                           | Saisissez l'immatriculation du moyen de transport                                                                       |  |  |  |  |  |  |  |  |
| Références ou<br>observations                                             | Références ou Le contenu de cette zone apparaîtra dans la case '13 - Observations' du certificat de confor observations |  |  |  |  |  |  |  |  |

| Libellé                                      | nb. max de caractères | Champ<br>obligatoire | Autres contrôles                                                                                                    |
|----------------------------------------------|-----------------------|----------------------|----------------------------------------------------------------------------------------------------|
| Bureau de douanes                            | 255                   | Oui                  | Choix dans la liste déroulante<br>pour les bureaux de Douanes<br>françaises. Pour les autres<br>bureaux de la Communauté<br>Européenne, vous devez le<br>saisir directement dans la zone<br>de saisie |
| Date et heure de mise à disposition des lots | 10 et 5               | Oui                  | La date doit être supérieure ou<br>égale à la date du jour                                                                                                    |
| Régime douanier                              | Liste déroulante      | Oui                  | <mark>Un régime douanier doit être</mark><br><mark>sélectionné</mark>                                                                                                    |
| Pays de provenance                           | Liste déroulante      | Oui                  | Un pays doit être sélectionné                                                                                                    |
| Moyen de transport                           | Liste déroulante      | Oui                  | Un moyen de transport doit<br>être sélectionné                                                                                                    |
| Immatriculation                              | 255                   | Non                  |                                                                                                    |

Un clic sur le bouton >> Suivant déclenche les différents contrôles mentionnés ci-dessus. Si l'un des contrôles n'est pas satisfait, l'icône  $\triangle$  s'affiche au niveau de la zone en question.

| Notification d'importation (nouvelle) : Description      |                                                                                               |  |  |  |  |  |  |  |
|----------------------------------------------------------|-----------------------------------------------------------------------------------------------|--|--|--|--|--|--|--|
| les champ marqués d'un astérisque (*) sont obligatoires. |                                                                                               |  |  |  |  |  |  |  |
| A Bureau de douanes *                                    | <choisissez bureau="" de="" douane="" un=""></choisissez>                                     |  |  |  |  |  |  |  |
| Date et heure de mise à<br>disposition des lots *        | 23/11/201 🗰 13:19                                                                             |  |  |  |  |  |  |  |
| Pays de provenance *                                     | Afghanistan 🗸                                                                                 |  |  |  |  |  |  |  |
| Régime douanier *                                        | 01 - Mise en libre pratique de marchandises avec réexpédition simultanée.                     |  |  |  |  |  |  |  |
| Moyen de transport *                                     | Bateau (conteneur) 🗸                                                                          |  |  |  |  |  |  |  |
| Immatriculation                                          | Saisissez l'immatriculation du moyen de transport                                             |  |  |  |  |  |  |  |
| Références ou<br>observations                            | Le contenu de cette zone apparaîtra dans la case '13 - Observations' du certificat de confori |  |  |  |  |  |  |  |

Le survol de l'icône 🔺 avec la souris fait apparaître un message explicatif :

| Notification d'importation : Description |
|------------------------------------------|
| A Bureau de douanes :                    |
| Le bureau de douanes doit être indiqué.  |

#### Le bouton >>Suivant permet de passer à l'étape Lieu de contrôle.

7.1.4. Etape 4 : Lieu de contrôle

Cet écran permet de saisir l'adresse du lieu où la marchandise peut être contrôlée.

Par défaut, les champs sont remplis avec l'adresse :

- de l'entreprise de l'adhérent s'il déclare uniquement pour son propre compte.
- de l'importateur sélectionné à la première étape

Ces champs sont modifiables. Ils peuvent également être remplis automatiquement après avoir sélectionné un lieu de contrôle dans la liste déroulante.

Cette liste peut être vide si l'adhérent n'a enregistré aucun lieu de contrôle.

Cette liste présente les lieux de contrôle associés à :

- l'entreprise de l'adhérent s'il déclare uniquement pour son propre compte.
- l'importateur sélectionné à la première étape.

| <choisissez adresse="" contrôle="" de="" lieu="" ou="" saisissez="" un="" une=""></choisissez> |
|------------------------------------------------------------------------------------------------|
|                                                                                                |
| AUROSE. 3 ROE REINE MARTRENORAR ZONE ARTISANALE JEAN ZAT II                                    |
| Code postal : 33150 Ville : CENON                                                              |

Le bouton >>Suivant permet de passer à l'étape Produits.

#### 7.1.5. Etape 5 : Produits

Cet écran permet de déclarer les différentes lignes de produits qui constituent la notification.

Le choix du produit peut se faire par liste déroulante ou auto complétion.

Le principe est d'ajouter des lignes de produits dans un tableau. A l'arrivée dans cette étape, l'écran se présente comme ceci :

| ♣ Notification d'importation N° DDPP69-2017-09-000019 (Notification à traiter) : Produits |                                      |   |                                |      |               |            |            |               |                           |                 |   |  |
|-------------------------------------------------------------------------------------------|--------------------------------------|---|--------------------------------|------|---------------|------------|------------|---------------|---------------------------|-----------------|---|--|
|                                                                                           |                                      |   |                                |      |               |            |            |               | <emballage> 🗸</emballage> |                 |   |  |
| identifiant du lot                                                                        | <origine du="" produit=""></origine> | ~ | <produit importé=""></produit> | ✔ ty | pe commercial | expéditeur | zone libre | nb. emballage |                           | poids net en kg | + |  |
|                                                                                           |                                      |   | <variété></variété>            | ~    |               | marque     | calibre    |               |                           |                 |   |  |
|                                                                                           |                                      |   | <catégorie></catégorie>        | ~    |               |            |            |               |                           |                 |   |  |
|                                                                                           |                                      |   |                                |      |               |            |            |               |                           |                 |   |  |

Au fur et à mesure de l'ajout de lignes de produits, l'écran se présente comme ceci :

|                  |                                      |               |                                |          |                 |            |            |               | <emballage> 🗸</emballage> |                 |   |
|------------------|--------------------------------------|---------------|--------------------------------|----------|-----------------|------------|------------|---------------|---------------------------|-----------------|---|
| entifiant du lot | <origine du="" produit=""></origine> | ~             | <produit importé=""></produit> | ~        | type commercial | expéditeur | zone libre | nb. emballage |                           | poids net en kg | + |
|                  |                                      |               | <variété></variété>            | ~        |                 | marque     | calibre    |               |                           |                 |   |
|                  |                                      |               | <catégorie></catégorie>        | ~        |                 |            |            |               |                           |                 |   |
|                  |                                      |               |                                |          |                 |            |            |               |                           |                 |   |
|                  |                                      |               |                                |          |                 |            |            |               |                           |                 |   |
| N° ligne         | Identification d                     | Pays d'origin | e Produit importé              | Type com | merc Expédit    | eur Marq   | ue Zon     | e libre Cal   | ibre E                    | mballage        |   |
| 1                | 11                                   | Afghanistan   | Abricots Lamb                  |          |                 |            |            | 22 1          | mm 2                      | Bushels 0,00 kg | 盦 |
| 2                | 2                                    | Albanie       | Aneth                          |          |                 |            |            | 14 1          | mm 10                     | 0 Filets 123,00 | Ê |
| 3                | 3                                    | Andorre       | Artichauts                     |          |                 |            |            |               | 2                         | sacs 32,00 kg   | Ê |
|                  | 4                                    | Andorre       | Artichauts                     | bouquet  |                 |            |            | 14 1          | mm 3                      | Cagettes 325,   | Ê |
| 1                | 4                                    |               |                                |          |                 |            |            |               |                           |                 |   |

La partie haute de l'écran permet la saisie d'une ligne de produit, elle sera ajoutée au tableau en cliquant sur le bouton +.

Les anciennes valeurs saisies sont conservées pour vous permettre une saisie plus rapide si seulement 1 ou 2 éléments changent.

Dans cette version, il n'est pas possible de modifier un des éléments saisis. Il faut supprimer la ligne et la refaire. *La modification sera rendu possible dans la version 2 de TELEFEL*.

| Libellé            | nb. max de<br>caractères      | Champ<br>obligatoire                  | Autres contrôles                                                                                                    |
|--------------------|-------------------------------|---------------------------------------|----------------------------------------------------------------------------------------------------|
| N° ligne           |                               |                                       | Automatique                                                                                                    |
| Identifiant du lot | 255                           | Oui                                   |                                                                                                    |
| Pays d'origine     | Liste déroulante              | Oui                                   |                                                                                                    |
| Produit importé    | Liste déroulante              | Oui                                   |                                                                                                    |
| Variété            | Liste déroulante              | Oui lorsque<br>la norme le<br>prévoit | La liste correspond aux variétés<br>du produit sélectionné                                                                    |
| Catégorie          | Liste déroulante              | Oui                                   | La liste correspond aux<br>catégories du produit<br>sélectionné                                                               |
| type commercial    | 255<br>ou<br>liste déroulante | Non                                   | Aide à la saisie : La liste<br>correspond aux types<br>commerciaux du produit<br>sélectionné                                  |
| expéditeur         | 255<br>ou<br>liste déroulante | Non                                   | Aide à la saisie : La liste<br>correspond aux expéditeurs<br>associés à l'importateur<br>(entreprise adhérente ou<br>cliente) |
| Marque             | 255                           | Non                                   |                                                                                                    |
| zone libre         | 255                           | Non                                   |                                                                                                    |
| Calibre            | 15                            | Non                                   |                                                                                                    |
| nb. emballage      | 6                             | Oui                                   | entier numérique > o                                                                                                    |
| Emballage          | 255<br>ou<br>liste déroulante | Oui                                   | Aide à la saisie                                                                                                    |
| poids net en kg.   | 7                             | Oui                                   | entier numérique > o                                                                                                    |

Un clic sur le bouton >> **Suivant** déclenche les différents contrôles mentionnés ci-dessus. Si l'un des contrôles n'est pas satisfait, l'icône  $\triangle$  s'affiche au niveau de la zone en question. Le bouton >>Suivant permet de passer à l'étape **Résumé**.

#### 7.1.6. Etape 6 : Résumé

Dans cet écran sont repris tous les éléments de la notification saisis aux étapes précédentes pour un contrôle ultime. La notification est encore modifiable grâce au bouton << Précédent.

|                                                                                                    | 1                                | Importateur : 347                       | 93016600017 - CH                  | ARRIN FRUITS           |                         |            |        |            |            |                   |  |
|----------------------------------------------------------------------------------------------------|----------------------------------|-----------------------------------------|-----------------------------------|------------------------|-------------------------|------------|--------|------------|------------|-------------------|--|
|                                                                                                    | Bureau o                         | de douanes : Aja                        | accio port - AJACCIO CEDEX        |                        |                         |            |        |            |            |                   |  |
| Mise                                                                                                    | e à dispositi                    | ion des lots : 15/                      | 5/09/2017 14:31                   |                        |                         |            |        |            |            |                   |  |
|                                                                                                    | Pay                              | ys d'origine : Afri                     | Afriaue Du Sud                    |                        |                         |            |        |            |            |                   |  |
| Régime douanier 40 - Mise à la consommation avec mise en libre pratique simultanée de marchandises ne faisant pas l'objet d'une livraison evenérée de TVA |                                  |                                         |                                   |                        |                         |            |        |            |            |                   |  |
|                                                                                                    | Tvp                              | e transport : Bat                       | eau (conteneur)                   |                        |                         |            |        |            |            |                   |  |
|                                                                                                    | imm:                             | atriculation :                          | caa (contenear)                   |                        |                         |            |        |            |            |                   |  |
| Dófór                                                                                                    | ancos ou ob                      | beorgatione :                           |                                   |                        |                         |            |        |            |            |                   |  |
| Relef                                                                                                    | ences ou or                      | bservations :                           |                                   |                        |                         |            |        |            |            |                   |  |
|                                                                                                    | Lieu                             | de controle : Liei                      | 1 1 69001 LYON                    |                        |                         |            |        |            |            |                   |  |
|                                                                                                    |                                  |                                         |                                   |                        |                         |            |        |            |            |                   |  |
| ° ligne                                                                                                    |                                  | Identification du                       | Pays d'origine                    | Produit importé        | Type commercial         | Expéditeur | Marque | Zone libre | Calibre    | Emballage         |  |
|                                                                                                    |                                  | 11                                      | Afghanistan                       | Abricots Lamber        |                         |            |        |            | 22 mm      | 2 Bushels 0,00 k  |  |
|                                                                                                    |                                  | 2                                       | Albanie                           | Aneth                  |                         |            |        |            | 14 mm      | 10 Filets 123,00  |  |
|                                                                                                    |                                  | 3                                       | Andorre                           | Artichauts             |                         |            |        |            |            | 2 sacs 32,00 kg   |  |
|                                                                                                    |                                  | 4                                       | Andorre                           | Artichauts             | bouquet                 |            |        |            | 14 mm      | 3 Cagettes 325,   |  |
|                                                                                                    |                                  | 5                                       | Andorre                           | Artichauts             | spinoso                 |            |        |            | 12 - 15 mm | 1 1 1,00 kg       |  |
| la val                                                                                                    | lidation et l'er<br>dre des docu | nvoi du formulaire é<br>iments (max. 3) | electronique valent s             | signature de celui-ci. |                         |            |        |            | ∠ Mettre   | en attente 🔺 Envi |  |
| <sup>®</sup> Joind                                                                                                    |                                  |                                         |                                   | Туре                   |                         |            |        |            |            |                   |  |
| ∂ Joino                                                                                                    | Nom du d                         | locument                                | Certificat émis par un pays tiers |                        |                         |            |        |            |            |                   |  |
| ) Joind                                                                                                    | Nom du de                        | locument                                |                                   | Certif                 | cat émis par un pays ti | ers        |        |            | 童          |                   |  |

La case à cocher « la validation et l'envoi du formulaire électronique valent signature de celui-ci. » doit être cochée pour pouvoir envoyer la notification.

Il n'est pas obligatoire de cocher la case « La validation et l'envoi du formulaire électronique valent signature de celui-ci. » si on souhaite mettre en attente sa notification.

Un clic sur « Mettre en attente » ou sur « Envoyer » permet de passer à l'étape Fin de la notification.

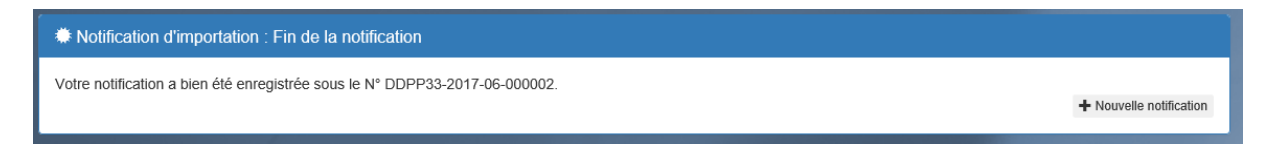

#### 7.2. CREER UNE NOTIFICATION A L'EXPORTATION

Le processus de notification Export est très similaire à celui de l'import.

Dans ce document ne sont détaillées que les différences :

- Le processus de notification Export comporte une étape supplémentaire qui s'intercale entre l'étape **Description** et l'étape **Lieu de contrôle**. Il s'agit de l'étape **Emballeurs**.
- L'écran de l'étape **Produits** est légèrement différent.
- L'écran de l'étape **Résumé** est légèrement différent.

Enchaînement des différentes étapes :

- Sélection de l'exportateur
- Description
- Emballeurs
- Lieu de contrôle
- Produits
- Résumé
- Fin de la notification

#### 7.2.1. Etape 1 : Description

Zone supplémentaire par rapport à l'import :

| Libellé                               | nb. max de caractères | Champ<br>obligatoire | Autres contrôles                                                                                   |
|---------------------------------------|-----------------------|----------------------|----------------------------------------------------------------------------------------------------|
| Date et heure d'exportation<br>prévue | 10 et 5               | Oui                  | La date doit être supérieure ou<br>égale à la date du jour.                                        |
|                                       |                       |                      | La date / heure de contrôle<br>ne peut pas être supérieure à<br>celle prévue pour<br>l'exportation |

#### 7.2.2. Etape 2 : Emballeurs

Une notification Export doit comporter au moins un emballeur mais peut en comporter plusieurs.

Cet écran permet de sélectionner des emballeurs dans une liste déroulante ou de saisir les informations d'un emballeur non enregistré.

Par défaut, les champs sont remplis avec les informations :

- de l'entreprise de l'adhérent s'il déclare uniquement pour son propre compte.
- de l'exportateur sélectionné à la première étape.

Ces champs sont modifiables. Ils peuvent également être remplis automatiquement après avoir sélectionné un emballeur dans la liste déroulante.

Cette liste peut être vide si l'adhérent n'a enregistré aucun emballeur.

Cette liste présente les emballeurs associés à :

- l'entreprise de l'adhérent s'il déclare uniquement pour son propre compte. -
- l'exportateur sélectionné à la première étape.

| Notification d'exportation (nouvelle) | Emballeurs                                                                                                    |                                                                          |                   |                                        |  |
|---------------------------------------|----------------------------------------------------------------------------------------------------|--------------------------------------------------------------------------|-------------------|----------------------------------------|--|
|                                       | <choisissez emballeur="" ou="" sa<="" th="" un=""><th colspan="4">choisissez un emballeur ou saisissez une adresse et cliquer sur Ajouter&gt;</th></choisissez> | choisissez un emballeur ou saisissez une adresse et cliquer sur Ajouter> |                   |                                        |  |
| Libellé :                             | CHARRIN FRUITS                                                                                                    |                                                                          |                   |                                        |  |
| Adresse :                             | LE BOURG                                                                                                    |                                                                          |                   |                                        |  |
| CP :                                  | 69380                                                                                                    | Ville :                                                                  | CHAZAY D'AZERGUES | + Lier cet emballeur à la notification |  |
|                                       |                                                                                                    |                                                                          |                   |                                        |  |
|                                       |                                                                                                    |                                                                          |                   |                                        |  |

Le bouton « + Lier cet emballeur à la notification » permet d'ajouter un emballeur à la liste des emballeurs associés à la notification. Ils s'affichent dans un tableau.

| Notification d'exportation (nouvelle)                       | Emballeurs                                                                                                    |                                  |                           |   |         |                               |
|-------------------------------------------------------------|----------------------------------------------------------------------------------------------------|----------------------------------|---------------------------|---|---------|-------------------------------|
|                                                             | <choisissez emballeur="" ou="" sai<="" th="" un=""><th>sissez une adress</th><th>e et cliquer sur Ajouter&gt;</th><th>~</th><th></th><th></th></choisissez> | sissez une adress                | e et cliquer sur Ajouter> | ~ |         |                               |
| Libellé :                                                   | Libellé : Société EmballeTout                                                                                                    |                                  |                           |   |         |                               |
| Adresse :                                                   | 1 grande rue                                                                                                    | 1 grande rue                     |                           |   |         |                               |
| CP :                                                        | 69380                                                                                                    | 69380 Ville : CIVRIEU D'AZERGUES |                           |   | Lier ce | t emballeur à la notification |
|                                                             |                                                                                                    |                                  |                           |   |         |                               |
| Emballeur                                                   |                                                                                                    |                                  |                           |   |         |                               |
| CHARRIN FRUITS - LE BOURG 69380 CHAZAY D'AZERGUES           |                                                                                                    |                                  |                           |   | 面       |                               |
| Société EmballeTout - 1 grande rue 69380 CIVRIEU D'AZERGUES |                                                                                                    |                                  |                           |   | <b></b> |                               |
|                                                             |                                                                                                    |                                  |                           |   |         |                               |

Le bouton permet de supprimer un emballeur de la liste après confirmation.

Le bouton >>Suivant permet de passer à l'étape Lieu de contrôle.

#### 7.2.3. Etape 3 : Produits

Cet écran permet de déclarer les différentes lignes de produits qui constituent la notification.

Le choix du produit peut se faire par liste déroulante ou auto complétion.

Le principe est d'ajouter des lignes de produits dans un tableau. A l'arrivée dans cette étape, l'écran se présente comme ceci :

| * Notification d'exportation (nouvelle) : Produits                                                                                                    |               |
|----------------------------------------------------------------------------------------------------|---------------|
| les champ marqués d'un astérisque (*) sont obligatoires.                                                                                                |               |
| Origine du produit<br>(Poids total net du lot e                                                                                                    | en kg.)       |
| France     Itype commer     calibre     nb. emballage     poids net en kg *                                                                             |               |
|                                                                                                    | T Ajoulei     |
| La astitucia dei essendar en maio una lices de contrit. Crisis la secon (ab embellano, embellano et asta blindeiros), quis eliques en la baut           | an i Aliautar |
| La nouncation doit posseder au moins une igne de produit. Saisir les zones (no embanage, embanage et polos sont obligatories), puis cliquel sur le bout | on + Ajoulei  |
|                                                                                                    |               |
|                                                                                                    |               |

Au fur et à mesure de l'ajout de lignes de produits, l'écran se présente comme ceci :

| <b>₩</b> N | Notification d'exportation (nouvelle) : Produits         |                             |                      |                                                                                       |                               |         |  |  |  |
|------------|----------------------------------------------------------|-----------------------------|----------------------|---------------------------------------------------------------------------------------|-------------------------------|---------|--|--|--|
| les cl     | les champ marqués d'un astérisque (*) sont obligatoires. |                             |                      |                                                                                       |                               |         |  |  |  |
|            | Origine du produit                                       |                             |                      | <emballa (pe<="" td="" 🗸=""><td>oids total net du lot en kg.)</td><td></td></emballa> | oids total net du lot en kg.) |         |  |  |  |
|            | France                                                   | Clémentines                 | type commeri calibre | nb. emballage emballage * poi                                                         | ids net en kg *               | Ajouter |  |  |  |
|            |                                                          |                             |                      |                                                                                       |                               |         |  |  |  |
|            |                                                          |                             |                      |                                                                                       |                               |         |  |  |  |
| N°         | Pays d'origine                                           | Produit exporté             | Type commercial      | Calibre                                                                               | Emballage                     |         |  |  |  |
| 1          | France                                                   | Abricots Bergeron I         |                      |                                                                                       | 10 Cagettes 500 kg            | Ê       |  |  |  |
| 2          | France                                                   | Abricots Rouge du Roussillo |                      |                                                                                       | 10 Caisses 500 kg             | Ê       |  |  |  |
| 3          | France                                                   | Ananas                      |                      |                                                                                       | 10 Cartons 500 kg             | Ê       |  |  |  |
| 4          | France                                                   | Avocats I                   |                      |                                                                                       | 50 Caisses 300 kg             | â       |  |  |  |
| 5          | France                                                   | Brugnons                    |                      |                                                                                       | 50 Cagettes 500 kg            | Ê       |  |  |  |
| 6          | France                                                   | Citrons II                  |                      |                                                                                       | 10 Cagettes 600 kg            | Ê       |  |  |  |
| 7          | France                                                   | Clémentines                 |                      |                                                                                       | 15 Cartons 600 kg             | â       |  |  |  |

La partie haute de l'écran permet la saisie d'une ligne de produit, elle sera ajoutée au tableau en cliquant sur le bouton +.

Les anciennes valeurs saisies sont conservées pour vous permettre une saisie plus rapide si seulement 1 ou 2 éléments changent.

|          | Notification d'exportation (nouvelle) : Produits |                             |                        |               |                                                                                           |                                 |         |     |
|----------|--------------------------------------------------|-----------------------------|------------------------|---------------|-------------------------------------------------------------------------------------------|---------------------------------|---------|-----|
| les char | mp marqués d'un astérisqu                        | e (*) sont obligatoires.    |                        |               |                                                                                           |                                 |         |     |
|          | Origine du produit                               | t                           |                        |               | <emballa th="" 🗸<=""><th>(Poids total net du lot en kg.)</th><th></th><th></th></emballa> | (Poids total net du lot en kg.) |         |     |
|          | France                                           | ✓ Abricots                  | V type commeri calibre | nb. emballage | emballage *                                                                               | poids net en kg *               |         | tor |
|          |                                                  | Rouge du Roussillon         | ~                      |               |                                                                                           |                                 | T Ajout | CI  |
|          |                                                  | 1                           | ~                      |               |                                                                                           |                                 |         |     |
|          |                                                  |                             |                        |               |                                                                                           |                                 |         |     |
| Nº D     | Pave d'origina                                   | Produit exporté             | Tune commercial        | Calibra       |                                                                                           | Emballage                       |         |     |
|          | rays u origine                                   | FIGUILE                     | Type commercial        | Calible       |                                                                                           | Linballage                      |         |     |
| 1 F      | France                                           | Abricots Bergeron I         |                        |               |                                                                                           | 10 Cagettes 500 kg              | â       | Ì   |
| 2 F      | France                                           | Abricots Rouge du Roussillo |                        |               |                                                                                           | 10 Caisses 500 kg               | â       | Ì   |
|          |                                                  |                             |                        |               |                                                                                           |                                 |         |     |

Dans cette version, il n'est pas possible de modifier un des éléments saisis. Il faut supprimer la ligne et la refaire. *La modification sera rendu possible dans la version 2 de TELEFEL*.

| Libellé            | nb. max de<br>caractères      | Champ<br>obligatoire                  | Autres contrôles                                                                       |
|--------------------|-------------------------------|---------------------------------------|----------------------------------------------------------------------------------------|
| N° ligne           |                               |                                       | Automatique                                                                            |
| Pays De provenance | Liste déroulante              | Oui                                   |                                                                                        |
| Produit exporté    | Liste déroulante              | Oui                                   |                                                                                        |
| Variété            | Liste déroulante              | Oui lorsque<br>la norme le<br>prévoit | La liste correspond aux variétés du produit<br>sélectionné                             |
| catégorie          | Liste déroulante              | oui                                   | La liste correspond aux catégories du produit sélectionné                              |
| type commercial    | 255<br>ou<br>liste déroulante | Non                                   | Aide à la saisie : La liste correspond aux types<br>commerciaux du produit sélectionné |
| calibre            | 15                            | Non                                   |                                                                                        |
| nb. emballage      | 5                             | Oui                                   | entier numérique                                                                       |
| emballage          | 255<br>ou<br>liste déroulante | Oui                                   | Aide à la saisie                                                                       |
| poids net en kg.   | 15                            | Oui                                   | décimal                                                                                |

Un clic sur le bouton >> Suivant déclenche les différents contrôles mentionnés ci-dessus. Si l'un des contrôles n'est pas satisfait, l'icône  $\triangle$  s'affiche au niveau de la zone en question.

Le bouton >>Suivant permet de passer à l'étape Résumé.

#### 7.2.4. Etape 4 : Résumé

Dans cet écran sont repris tous les éléments de la notification saisis aux étapes précédentes pour un contrôle ultime. La notification est encore modifiable grâce au bouton << Précédent.

| Exportateur :                                                                                                    | 34793016600017 - CHARRIN F       | RUITS                               |                 |          |                       |  |  |  |
|----------------------------------------------------------------------------------------------------|----------------------------------|-------------------------------------|-----------------|----------|-----------------------|--|--|--|
| Bureau de douanes                                                                                                    | Aurillac bureau - ALIRILLAC      | illac bureau - AURII LAC            |                 |          |                       |  |  |  |
| Mise à disposition des lates                                                                                         | 22/00/2047 40-50                 |                                     |                 |          |                       |  |  |  |
| wise a disposition des lots :                                                                                        | 22/09/2017 10:50                 |                                     |                 |          |                       |  |  |  |
| Pays d'origine :                                                                                                    | Angola                           |                                     |                 |          |                       |  |  |  |
| Régime douanier :                                                                                                    | 21 - Exportation temporaire dans | s le cadre du régime de perfectionr | nement passif.  |          |                       |  |  |  |
| Type transport :                                                                                                    | Camion                           |                                     |                 |          |                       |  |  |  |
| Immatriculation :                                                                                                    |                                  |                                     |                 |          |                       |  |  |  |
| Export prévu :                                                                                                    | 30/09/2017 13:50                 |                                     |                 |          |                       |  |  |  |
| Références ou observations :                                                                                         |                                  |                                     |                 |          |                       |  |  |  |
| Emballeur(s) :                                                                                                    | CHARRIN FRUITS - LE BOURG        | 69380 CHAZAY D'AZERGUES             |                 |          |                       |  |  |  |
| Lieu de contrôle :                                                                                                   | Lieu 1 69001 LYON                |                                     |                 |          |                       |  |  |  |
|                                                                                                    |                                  |                                     |                 |          |                       |  |  |  |
|                                                                                                    |                                  |                                     |                 |          |                       |  |  |  |
| N° ligne                                                                                                    | Pays d'origine                   | Produit importé                     | Type commercial | Calibre  | Emballage             |  |  |  |
| 1                                                                                                    | France                           | Artichauts                          | spinoso         |          | 10 Caisses 150,00 kg  |  |  |  |
| 2                                                                                                    | France                           | Asperges Asperges violettes II      | courtes         |          | 11 Caisses 200,00 kg  |  |  |  |
| 3                                                                                                    | France                           | Haricots, verts II                  |                 |          | 12 Caisses 300,00 kg  |  |  |  |
| 4                                                                                                    | France                           | Olives fraiches                     |                 |          | 13 Caisses 400,00 kg  |  |  |  |
| 5                                                                                                    | France                           | Oranges Washington Navels I         |                 |          | 14 Caisses 500,00 kg  |  |  |  |
| 6                                                                                                    | France                           | Pomelos                             |                 |          | 15 Caisses 600,00 kg  |  |  |  |
| 7                                                                                                    | France                           | Poires de table Alexandrine Do      |                 |          | 16 Caisses 700,00 kg  |  |  |  |
| 8                                                                                                    | France                           | Tomates Extra                       | cocktail        |          | 17 Caisses 800,00 kg  |  |  |  |
| 9                                                                                                    | France                           | Prunes Reine Claude Oullins         | cocktail        |          | 18 Caisses 900,00 kg  |  |  |  |
| 10                                                                                                    | France                           | Prunes Mirabelle Extra              | cocktail        |          | 19 Calsses 1001,00 kg |  |  |  |
| 11                                                                                                    | France                           | Prunes Blackdiamond Extra           | COCKERI         | 22 mm    | 20 Gaisses 1102,00 kg |  |  |  |
| 12                                                                                                    | Trance                           | Ananas                              |                 | 22 11111 | 1 Sac 10,00 Kg        |  |  |  |
| Ia validation et l'envoi du formulaire électronique valent signature de celui-ci.      Joindre des documents (max 3) |                                  |                                     |                 |          |                       |  |  |  |

La case à cocher « la validation et l'envoi du formulaire électronique valent signature de celui-ci doit être cochée pour pouvoir envoyer la notification.

Il n'est pas obligatoire de cocher la case « la validation et l'envoi du formulaire électronique valent signature de celui-ci. » si on souhaite mettre en attente sa notification.

Un clic sur « Mettre en attente » ou sur « Envoyer » permet de passer à l'étape Fin de la notification.

L'application attribue un numéro à la notification de type « DDPP33-2017-06-000007 » à conserver si vous devez contacter la DGCCRF et qui sera repris sur l'ensemble des courriers qui vous sera adressé.

Notification d'exportation : Fin de la notification

Votre notification a bien été enregistrée sous le N° DDPP33-2017-06-000007.

+ Nouvelle notification

#### 7.3. MODIFICATION DE LA NOTIFICATION

Les éléments de la notification peuvent être modifiés.

En ce qui concerne les champs de la notification : transporteur, immatriculation, date de mise à disposition, ...), l'utilisateur peut les modifier lui-même. En revanche, il est impératif qu'il prévienne dans les meilleurs délais l'agent fruits et légumes par mail ou par téléphone dans le cadre de leurs relations. La modification sera visible dans l'application des agents fruits et légumes.

Par contre, l'utilisateur ne pourra pas changer les éléments du lot (poids, variété, pays d'origine...) dès que la notification est au stade « A l'étude ». Il devra alors supprimer le lot dans la notification et saisir un nouveau lot répondant aux modifications envisagées. La notification repassera au stade « A traiter » et ce nouveau lot sera réexaminé par l'agent fruits et légumes.

#### 7.4. JOINDRE DES DOCUMENTS

Il est possible de joindre des documents.

|                                  | Ø Joindre des docur    | nents (max. | . 3) |                             |                   |           |
|----------------------------------|------------------------|-------------|------|-----------------------------|-------------------|-----------|
| Un clic sur le bouton            |                        |             |      | fait apparaitre la zone sui | vante :           |           |
| <b>A</b>                         |                        |             |      |                             |                   | 4-        |
| @ Joindre des documents (max. 3) |                        | _           |      |                             | Mettre en attente | A Envoyer |
| Choisissez un type de docu       | ument : Autocontrôle 🗸 | Parcourir   |      |                             |                   |           |

Il est possible de joindre 3 documents. Les extensions acceptées sont : png, jpeg, pdf. La taille maximale d'un fichier est de 10 000 octets.

| Message de la page Web                                          | × |
|-----------------------------------------------------------------|---|
| La taille du fichier dépasse la limite autorisée : 10000 octets |   |
| ОК                                                              | ] |

Après avoir choisi un type de document dans la liste déroulante, le bouton Parcourir permet de sélectionner un fichier et de l'ajouter après une confirmation :

| Message de la page Web        | × |
|-------------------------------|---|
| Ajouter le nouveau document ? |   |
|                               |   |
| OK Annuler                    |   |

Les fichiers sont uploadés sur le serveur dans un dossier temporaire et apparaissent sous la forme suivante :

| Ø Joind | re des documents (max. 3)                     |                                  | Z Mettre en attente 🛛 🛪 Envoyer |
|---------|-----------------------------------------------|----------------------------------|---------------------------------|
|         | Choisissez un type de document : Autocontrôle | ✓ Parcourir etab.txt             |                                 |
|         | Nom du document                               | Туре                             |                                 |
| k       | rouge.jpg                                     | Autocontrôle                     | â                               |
| 2       | rouge.pdf                                     | Certifcat émis par un pays tiers | â                               |

L'icône permet de supprimer le fichier uploadé.

Les documents ne seront enregistrés dans la base de données que lors de l'enregistrement final de la notification via les boutons « Mettre en attente » ou « Envoyer ».

#### On distingue un fichier seulement uploadé ou enregistré par son icône :

| Ø Joindr | e des documents (max. 3)                                                                           |              | 🚄 Mettre en attente | 利 Envoyer |  |  |  |
|----------|----------------------------------------------------------------------------------------------------|--------------|---------------------|-----------|--|--|--|
|          | Nom du document                                                                                    | Туре         |                     |           |  |  |  |
| 0        | rouge.jpg                                                                                          | Autocontrôle | 節                   |           |  |  |  |
| k        | rouge.pdf                                                                                          | Autocontrôle | 盦                   |           |  |  |  |
|          | document enregistré dans la base de données<br>document uploadé sur le serveur mais non enregistré |              |                     |           |  |  |  |

#### 7.5. RECHERCHER DES NOTIFICATIONS IMPORT

| Recherche                                                            | Rechercher des notifications import                                                        |                      |   |                                                  |              |  |  |  |  |  |  |  |
|----------------------------------------------------------------------|--------------------------------------------------------------------------------------------|----------------------|---|--------------------------------------------------|--------------|--|--|--|--|--|--|--|
| ゆ ATTEN                                                              | CATTENTION : les dates prises en compte sont les dates d'enregistrement des notifications. |                      |   |                                                  |              |  |  |  |  |  |  |  |
| Période du :                                                         | e du : 10/07/2015 🖬 au : 10/07/2017                                                        |                      |   |                                                  |              |  |  |  |  |  |  |  |
| Pays :                                                               | <tous></tous>                                                                              | rications en attente | 2 | <ul> <li>uniquement mes notifications</li> </ul> | Q Rechercher |  |  |  |  |  |  |  |
| accès direct par numéro : Saisissez le début d'un N° de notification |                                                                                            |                      |   |                                                  |              |  |  |  |  |  |  |  |

Critères de sélection obligatoires :

- Période : par défaut est proposé une période antérieure d'un mois glissant
- Pays : par défaut, l'option <tous> est présélectionnée. Il s'agit du pays de provenance de l'import.

Autres critères :

- Case à cocher « uniquement les notifications en attente », décochée par défaut.
- Case à cocher « uniquement mes notifications », cochée par défaut. Cette option n'est proposée que si l'utilisateur connecté est « administrateur ». Si l'option est décochée, la recherche est étendue à tous les utilisateurs de l'entreprise adhérente.

Accès direct par numéro : il est possible de saisir un numéro complet de notification ou bien un début de numéro, ex : DDPP69-2017-06-000001 ou DDPP69

Résultats de la recherche :

Si la requête ne retourne aucun résultat, un message d'avertissement s'affiche :

| Recherch               | Rechercher des notifications import |                       |                  |                                            |              |  |  |  |  |  |  |  |
|------------------------|-------------------------------------|-----------------------|------------------|--------------------------------------------|--------------|--|--|--|--|--|--|--|
| 心 ATTEN                | TION : les dates prise              | es en compte sor      | nt les dates d'é | enregistrement des notifications.          |              |  |  |  |  |  |  |  |
| Période du :<br>Pays : | 10/07/2015                          |                       | au :             | 04/07/2017                                 |              |  |  |  |  |  |  |  |
|                        | uniquement les not                  | tifications en attent | e                | ☑ uniquement mes notifications             | Q Rechercher |  |  |  |  |  |  |  |
|                        | accès (                             | direct par numéro     | :                | Saisissez le début d'un N° de notification | Q Rechercher |  |  |  |  |  |  |  |
| ා  aucun r             | ésultat ne correspond               | d à votre rechercl    | he.              |                                            |              |  |  |  |  |  |  |  |
|                        |                                     |                       |                  |                                            |              |  |  |  |  |  |  |  |

S'il y a des résultats, ils sont affichés de la façon suivante :

| Rechercher des notifications import                                                        |                                                                                                    |                |           |           |  |                    |                         |                                      |  |                        |  |  |
|--------------------------------------------------------------------------------------------|----------------------------------------------------------------------------------------------------|----------------|-----------|-----------|--|--------------------|-------------------------|--------------------------------------|--|------------------------|--|--|
| CATTENTION : les dates prises en compte sont les dates d'enregistrement des notifications. |                                                                                                    |                |           |           |  |                    |                         |                                      |  |                        |  |  |
| Période du : 10/07/2015 🗃 au : 10/07/2017 🚔                                                |                                                                                                    |                |           |           |  |                    |                         |                                      |  |                        |  |  |
| Pays :                                                                                     | <tous></tous>                                                                                                    |                |           | ~         |  |                    |                         |                                      |  |                        |  |  |
|                                                                                            | uniquem                                                                                                    | ent les notifi | cations e | n attente |  | uniquement         | mes notifications       |                                      |  | Q Rechercher           |  |  |
|                                                                                            |                                                                                                    | accès dir      | ect par i | numéro :  |  | Saisissez le début | d'un N° de notification |                                      |  | Q Rechercher           |  |  |
| lignes par page : 10 V H H Page n° 1                                                       |                                                                                                    |                |           |           |  |                    |                         |                                      |  |                        |  |  |
| Numéro                                                                                     |                                                                                                    | Date d'enregi  | strement  | émis par  |  | Pays               | Importateur             | mportateur Lieu de contrôle Produits |  | Etat                   |  |  |
| • • ×                                                                                      | 👁 🖸 🗙 DDPP69-2017 10/07/2017 10:06:14 Pascal ROBE Argentine CHARRIN FRUITS CHAZAY D'AZERGUES Bleuets, Brocolis de ra Notification à traiter |                |           |           |  |                    |                         |                                      |  | Notification à traiter |  |  |
|                                                                                            |                                                                                                    |                |           |           |  |                    |                         |                                      |  |                        |  |  |

Le tableau de résultats se présente sous une forme paginée. Il est possible de choisir le nombre de lignes par page (10, 25 ou 50) et de naviguer dans les pages de résultats grâce aux boutons-icônes.

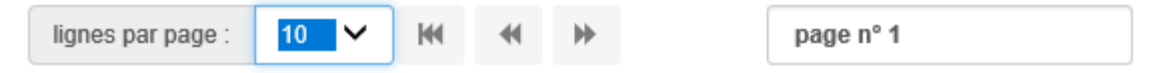

Au début de chaque ligne de résultats, peuvent s'afficher différents icônes :

- Contraction est dans l'état « Notification à traiter », elle reste modifiable via cette icône. La dynamique des différents écrans de la notification est la même que lors de la création.
- **X** tant que la notification est dans l'état « Notification à traiter » ou « Notification en attente », elle peut être supprimée via cette icône après une confirmation.
- 💿 quel que soit son état, le détail d'une notification reste consultable via cette icône.

#### Consultation du détail d'une notification :

| Détail de la                                                                                                    | notification o    | 'importation <u>N</u>    | ° DGCCRF-20      | 017-08-00000         | <u>1</u> - Notific | ation to  | erminée          |                    |                       |                                                              |  |  |  |
|----------------------------------------------------------------------------------------------------|-------------------|--------------------------|------------------|----------------------|--------------------|-----------|------------------|--------------------|-----------------------|--------------------------------------------------------------|--|--|--|
| F                                                                                                    | Enregistrée le :  | 28/08/2017 12:05         |                  |                      |                    |           |                  |                    |                       |                                                              |  |  |  |
|                                                                                                    | Importateur :     | - Client_Gabon           |                  |                      |                    |           |                  |                    |                       |                                                              |  |  |  |
| Burea                                                                                                    | u de douanes :    | - Angers bureau - ANGERS |                  |                      |                    |           |                  |                    |                       |                                                              |  |  |  |
| Mise à dispos                                                                                                    | sition des lots : | 23/00/00/17 12:02        |                  |                      |                    |           |                  |                    |                       |                                                              |  |  |  |
|                                                                                                    | Pays d'origine :  | Afrique Du Sud           |                  |                      |                    |           |                  |                    |                       |                                                              |  |  |  |
| Г<br>Dáa                                                                                                    | ime devenier i    |                          | ammation avec m  | ioo on libro protigu | o cimultaná        | o do mor  | abandiana ayon d | wanáratian da la ' | D/A pour livroicon    | lana un autra État mombra                                    |  |  |  |
| rteg                                                                                                    | Jime douanier :   | 42 - Mise a la cons      | sommation avec m | ise en libre prauqu  | e sinutane         | e de maio | chanuises avec e | exoneration de la  | r vA pour livraison o | ans un autre clai membre.                                    |  |  |  |
| ly                                                                                                    | ype transport :   | Bateau (conteneur        | .)               |                      |                    |           |                  |                    |                       |                                                              |  |  |  |
| Im                                                                                                    | matriculation :   |                          |                  |                      |                    |           |                  |                    |                       |                                                              |  |  |  |
| Références ou                                                                                                    | observations :    |                          |                  |                      |                    |           |                  |                    |                       |                                                              |  |  |  |
| Lie                                                                                                    | eu de contrôle :  | rue de la mer 999        | 999 AAAAA        |                      |                    |           |                  |                    |                       |                                                              |  |  |  |
|                                                                                                    |                   |                          |                  |                      |                    |           |                  |                    |                       |                                                              |  |  |  |
|                                                                                                    |                   |                          |                  |                      |                    |           |                  |                    |                       |                                                              |  |  |  |
| Identification                                                                                                    | Pays d'origine    | Produit importé          | Type commer      | Expéditeur           | Marque             | z         | Zone libre       | Calibre            | Emballage             | N° du certificat de conformité<br>ou du bulletin d'admission |  |  |  |
| lot1                                                                                                    | Anguilla          | Arroche des jar          |                  |                      |                    |           |                  |                    | 1 Caisses 100,        | DGCCRF-2017-08-000001-BA-001                                 |  |  |  |
| Documents joir                                                                                                    | nts               |                          |                  |                      |                    |           |                  |                    |                       |                                                              |  |  |  |
| Nom du document Type                                                                                                    |                   |                          |                  |                      |                    |           |                  |                    |                       |                                                              |  |  |  |
| Touge.pdf Autocontrôle                                                                                                    |                   |                          |                  |                      |                    |           |                  |                    |                       |                                                              |  |  |  |
| 👁 justin.jpg                                                                                                    | ng Autocontrôle   |                          |                  |                      |                    |           |                  |                    |                       |                                                              |  |  |  |
| The subscription of the subscription of the su |                   |                          |                  |                      |                    |           |                  |                    |                       |                                                              |  |  |  |

- Sur une ligne de produit, la dernière colonne permet de voir à quel document officiel (Certificat ou Bulletin d'admission) le lot est rattaché. L'icône permet de le consulter directement.
- S'il existe des documents joints à la notification, la liste apparait et un clic sur l'icône 👁 permet de les consulter.

#### 7.6. RECHERCHER DES NOTIFICATIONS EXPORT

Processus identique pour l'export. Quelques variantes :

- Pays : par défaut, l'option <tous> est présélectionnée. Il s'agit du pays de destination de l'export.
- Tableau de résultats : colonnes différentes

| Pays d'origine | Produit importé | Type commercial | Emballage            | Nº du certificat de conformité |  |
|----------------|-----------------|-----------------|----------------------|--------------------------------|--|
| France         | Ananas          |                 | 15 Bushels 48,00 kg  | ODPP69-2017-09-000018-CC-001   |  |
| France         | Aubergines      | mini ou baby    | 27 Cagettes 65,00 kg |                                |  |

### 8. LA DEMATERIALISATION DES DOCUMENTS

#### 8.1. INFORMATIONS ET INTENTIONS DE CONTROLES

L'application produit plusieurs documents à destination des opérateurs :

- Un accusé de réception après envoi de la notification,
- Information du déclarant que sa notification est en cours de traitement,
- Information du déclarant que la notification est traitée avec en pièce jointe la notification avec les intentions de contrôles, ainsi que le certificat de conformité ou le bulletin d'admission,
- Information du déclarant de la suite du contrôle physique ; émission d'un Certificat de Conformité ou Bulletin d'admission. L'opérateur peut également récupérer ses documents dans son espace.

#### 8.2. LES DOCUMENTS DELIVRES DEMATERIALISES

- *Modèle de relevé de décisions* : nouvelle présentation indique les intentions de contrôle
- *Modèle de bulletin d'admission à l'import* : nouvelle présentation, mention pour la déclaration douanière (EORI, Régime douanier, Référence douanière, code CPF et code de ligne à saisir).
- *Modèle de certificat de conformité* : nouvelle présentation, mention pour la déclaration douanière (EORI, Régime douanier, Référence douanière, code CPF et code de ligne à saisir).

### NOTIFICATION D'IMPORTATION DE FRUITS ET LEGUMES FRAIS

#### « **RELEVE DE DECISIONS** »

Le présent document est destiné aux professionnels.

Il est consultable sur : <u>http://telefel.dgccrf.finances.gouv.fr/Consultation/Document?Id=1D56XD7</u>

|                                                                     |                               |                          | N° de l     | a notificat  | DD76–20  | 17–07–3-00 | <mark>10024</mark>       |                    |                          |        |                       |                              |
|---------------------------------------------------------------------|-------------------------------|--------------------------|-------------|--------------|----------|------------|--------------------------|--------------------|--------------------------|--------|-----------------------|------------------------------|
| 1. TRANSITAIRE (déclarant en douane)                                |                               |                          |             |              |          |            |                          | GANISME D          | E CONTROLE               |        |                       |                              |
| Raison Sociale                                                      |                               |                          |             |              |          |            |                          |                    |                          |        |                       |                              |
| Adresse                                                             |                               |                          |             |              |          |            | Coordo                   | nnées de la L<br>° | DD(CS)PP ou d            | e la D | DIRECCTE du li        | eu de                        |
| Code Post                                                           | al – Ville                    |                          |             |              |          |            | control                  | -                  |                          |        |                       |                              |
| Pays                                                                |                               |                          |             |              |          |            |                          |                    |                          |        |                       |                              |
| N° EORI :                                                           |                               |                          |             |              |          |            |                          |                    |                          |        |                       |                              |
| 1 bis. CON                                                          | IMANDITAI                     | RE / OPERAT              | EUR         |              |          |            |                          |                    |                          |        |                       |                              |
| Raison Soc                                                          | ciale                         |                          |             |              |          |            |                          |                    |                          |        |                       |                              |
| Adresse                                                             |                               |                          |             |              |          |            |                          |                    |                          |        |                       |                              |
| Code Post                                                           | al – Ville                    |                          |             |              |          |            | 4.                       | Pays de pro        | ovenance                 | 5.     | . Pays de de          | estination                   |
| Pays                                                                |                               |                          |             |              |          |            |                          |                    |                          |        |                       |                              |
| 2. EMBA<br>l'opérateu                                               | ALLEUR(S) ic<br>ir de la case | lentifié(s) su<br>1 bis) | r l'emballa | ge (si diffé | erent de |            |                          |                    |                          |        |                       |                              |
|                                                                     |                               |                          |             |              |          |            | 7. TYPE D'OPERATION      |                    |                          |        |                       |                              |
| 6. Ident                                                            | ification du                  | moyen de tr              | ransport    |              |          |            | Import - Régime douanier |                    |                          |        |                       |                              |
|                                                                     |                               |                          |             |              |          |            | Export – Régime douanier |                    |                          |        |                       |                              |
| 8. Ligne                                                            | 9.                            | Colis                    |             |              | 10. Proc | duit       |                          |                    | 11. Catégo<br>de qualite | orie   | 12. Poids<br>net (kg) | <mark>13.</mark><br>Décision |
| numéro                                                              | nombre                        | type                     | Nature      | CPF          | Origine  | Va         | ariété*                  | Calibre*           |                          |        |                       |                              |
|                                                                     |                               |                          |             |              |          |            |                          |                    |                          |        |                       |                              |
|                                                                     |                               |                          |             |              |          |            |                          |                    |                          |        |                       |                              |
|                                                                     |                               |                          |             |              |          |            |                          |                    |                          |        |                       |                              |
|                                                                     |                               |                          |             |              |          |            |                          |                    |                          |        |                       |                              |
|                                                                     |                               |                          |             |              |          |            |                          |                    |                          |        |                       |                              |
| 14. Bureau de douanes prévu :                                       |                               |                          |             |              |          |            |                          |                    |                          |        |                       |                              |
| 15. Affaire                                                         | suivie par :                  |                          |             |              |          |            |                          |                    |                          |        |                       |                              |
| <ul><li>15. Аптаire suivie par :</li><li>16. Observations</li></ul> |                               |                          |             |              |          |            |                          |                    |                          |        |                       |                              |

#### NOTIFICATION REVETUE DU CACHET DE L'ORGANISME DE CONTROLE

### « BULLETIN D'ADMISSION »

Le présent document est destiné exclusivement aux organismes de contrôle

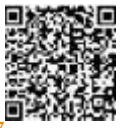

Il est consultable sur : <u>http://telefel.dgccrf.finances.gouv.fr/Consultation/Document?Id=1D56XD</u>

|                                      | R                             | éférence à d             | éclarer en dou  | <mark>ane :</mark> 7 carao | phanumériques non prédictifs (ex : <mark>1D56XD7)</mark> |                                                      |                            |               |                   |                       |  |
|--------------------------------------|-------------------------------|--------------------------|-----------------|----------------------------|----------------------------------------------------------|------------------------------------------------------|----------------------------|---------------|-------------------|-----------------------|--|
|                                      |                               |                          | N° du bulletin  | n d'admissior              | e : <mark>DD76–2017–07–3-0010024</mark>                  |                                                      |                            |               |                   |                       |  |
| 1. TRANSITAIRE (déclarant en douane) |                               |                          |                 |                            |                                                          |                                                      | ORGANISME D                | E CONTROLE    |                   |                       |  |
| Raison So                            | ciale                         |                          |                 |                            |                                                          |                                                      |                            |               |                   |                       |  |
| Adresse                              |                               |                          |                 |                            |                                                          | Coo<br>con                                           | ordonnées de la L<br>trôle | DD(CS)PP ou d | le la DIRECCTE du | lieu de               |  |
| Code Post                            | al – Ville                    |                          |                 |                            |                                                          |                                                      |                            |               |                   |                       |  |
| Pays                                 |                               |                          |                 |                            |                                                          |                                                      |                            |               |                   |                       |  |
| <mark>N° EORI</mark> :               |                               |                          |                 |                            |                                                          |                                                      |                            |               | 1                 |                       |  |
| 1 bis. CON                           | IMANDITAI                     | RE / OPERAT              | EUR             |                            |                                                          |                                                      |                            |               |                   |                       |  |
| Raison So                            | ciale                         |                          |                 |                            |                                                          |                                                      |                            |               |                   |                       |  |
| Adresse                              |                               |                          |                 |                            |                                                          |                                                      |                            |               |                   |                       |  |
| Code Post                            | al – Ville                    |                          |                 |                            |                                                          |                                                      | 4. Pays de pro             | ovenance      | 5. Pays de d      | lestination           |  |
| Pays                                 |                               |                          |                 |                            |                                                          |                                                      |                            |               |                   |                       |  |
| 2. EMBA<br>l'opérateu                | ALLEUR(S) id<br>ir de la case | lentifié(s) su<br>1 bis) | r l'emballage ( | si différent c             | le                                                       |                                                      |                            |               |                   |                       |  |
|                                      |                               |                          |                 |                            |                                                          | 7 <mark>. TYPE D'OPERATION</mark>                    |                            |               |                   |                       |  |
| 6. Ident                             | ification du                  | moyen de tr              | ansport         |                            |                                                          | Import - Régime douanier                             |                            |               |                   |                       |  |
|                                      |                               |                          |                 |                            |                                                          | Export – Régime douanier                             |                            |               |                   |                       |  |
| 8. Ligne                             | 9.                            | Colis                    |                 |                            | 10. P                                                    | Produit 11. Catégorie 12. Poid<br>de qualité net (kg |                            |               |                   | 12. Poids<br>net (kg) |  |
| numéro                               | nombre                        | type                     | Nature          | CPF                        | Origi                                                    | ne                                                   | Variété*                   | Calibre*      |                   |                       |  |
|                                      |                               |                          |                 |                            |                                                          |                                                      |                            |               |                   |                       |  |
|                                      |                               |                          |                 |                            |                                                          |                                                      |                            |               |                   |                       |  |
| 13. Bureau de douanes prévu :        |                               |                          |                 |                            |                                                          | 14. Lieu et date de délivrance :                     |                            |               |                   |                       |  |
| 15. Valable jusqu'au : (date)        |                               |                          |                 |                            |                                                          |                                                      |                            |               |                   |                       |  |
| 16. Signataire                       |                               |                          |                 |                            |                                                          |                                                      |                            |               |                   |                       |  |
|                                      |                               |                          |                 |                            |                                                          |                                                      |                            |               |                   |                       |  |
| 17. Observations                     |                               |                          |                 |                            |                                                          |                                                      |                            |               |                   |                       |  |

#### CERTIFICAT DE CONFORMITE AVEC LES NORMES DE COMMERCIALISATION DE L'UNION EUROPENNE APPLICABLES AUX FRUIT ET LEGUMES FRAIS

Le présent document est destiné exclusivement aux organismes de contrôle

Il est consultable sur : <u>http://telefel.dgccrf.finances.gouv.fr/Consultation/Document?Id=1D56XD7</u>

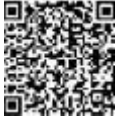

|                                      | Référence à déclarer en douane : 7 caractères alphanumériques non prédictifs (ex : 1D56XD7) |                               |                                    |                              |                          |                                  |                            |                |                             |                       |  |  |
|--------------------------------------|---------------------------------------------------------------------------------------------|-------------------------------|------------------------------------|------------------------------|--------------------------|----------------------------------|----------------------------|----------------|-----------------------------|-----------------------|--|--|
|                                      |                                                                                             |                               | N° du ce                           | ertificat Exen               | nple : <mark>DD</mark>   | D76–2017–07–3-0010024            |                            |                |                             |                       |  |  |
| 1. TRANSITAIRE (déclarant en douane) |                                                                                             |                               |                                    |                              |                          |                                  | 3. ORGANISME DE CONTROLE   |                |                             |                       |  |  |
| Raison So                            | ciale                                                                                       |                               |                                    |                              |                          |                                  |                            |                |                             |                       |  |  |
| Adresse                              |                                                                                             |                               |                                    |                              |                          | Coo<br>con                       | ordonnées de la l<br>trôle | DD(CS)PP ou d  | de la DIRECCTE du           | lieu de               |  |  |
| Code Post                            | al – Ville                                                                                  |                               |                                    |                              |                          |                                  |                            |                |                             |                       |  |  |
| Pays                                 |                                                                                             |                               |                                    |                              |                          |                                  |                            |                |                             |                       |  |  |
| N° EORI :                            |                                                                                             |                               |                                    |                              |                          |                                  |                            |                |                             |                       |  |  |
| 1 bis. CON                           | MANDITAI                                                                                    | RE / OPERAT                   | TEUR                               |                              |                          |                                  |                            |                |                             |                       |  |  |
| Raison So                            | ciale                                                                                       |                               |                                    |                              |                          |                                  |                            |                |                             |                       |  |  |
| Adresse                              |                                                                                             |                               |                                    |                              |                          |                                  |                            |                |                             |                       |  |  |
| Code Post                            | al – Ville                                                                                  |                               |                                    |                              |                          |                                  | 4. Pays de pr              | ovenance       | 5. Pays de o                | destination           |  |  |
| Pays                                 |                                                                                             |                               |                                    |                              |                          |                                  |                            |                |                             |                       |  |  |
| 2. EMB<br>l'opérateu                 | ALLEUR(S) ic<br>ur de la case                                                               | lentifié(s) su<br>1 bis)      | ır l'emballage (s                  | si différent d               | le                       |                                  |                            |                |                             |                       |  |  |
|                                      |                                                                                             |                               |                                    |                              |                          | 7. TYPE D'OPERATION              |                            |                |                             |                       |  |  |
| 6. Ident                             | tification du                                                                               | moyen de tr                   | ransport                           |                              |                          | Import - Régime douanier         |                            |                |                             |                       |  |  |
|                                      |                                                                                             |                               |                                    |                              |                          | Export – Régime douanier         |                            |                |                             |                       |  |  |
| <mark>8. Ligne</mark>                | 9.                                                                                          | Colis                         |                                    |                              | 10. P                    | rodu                             | it                         |                | 11. Catégorie<br>de qualité | 12. Poids<br>net (kg) |  |  |
| numéro                               | nombre                                                                                      | type                          | Nature                             | CPF                          | Origi                    | ine                              | Variété*                   | Calibre*       | · ·                         |                       |  |  |
|                                      |                                                                                             |                               |                                    |                              |                          |                                  |                            |                |                             |                       |  |  |
|                                      |                                                                                             |                               |                                    |                              |                          |                                  |                            |                |                             |                       |  |  |
| 13. L'orga<br>correspor              | nisme de co<br>id, au mome                                                                  | ontrôle ment<br>ent du contró | tionné ci-dessu<br>ôle, aux normes | s certifie sur<br>s de comme | · la base<br>rcialisatio | d'un<br>on er                    | examen par sor<br>vigueur. | ndage que la i | marchandise indiq           | uée ci-dessus         |  |  |
| 14. Bureau de douanes prévu :        |                                                                                             |                               |                                    |                              |                          | 15. Lieu et date de délivrance : |                            |                |                             |                       |  |  |
| 16. Valable jusqu'au : (date)        |                                                                                             |                               |                                    |                              |                          |                                  |                            |                |                             |                       |  |  |
| 17. Signataire                       |                                                                                             |                               |                                    |                              |                          |                                  |                            |                |                             |                       |  |  |
| 17. Observations                     |                                                                                             |                               |                                    |                              |                          |                                  |                            |                |                             |                       |  |  |

# 8.3. LE CONSTAT DE NON CONFORMITE DEMATERIALISE (PROCHAINE VERSION DE TELEFEL – V2)

Le CNC sera transmis par le contrôleur dans l'espace dédié du professionnel. Celui-ci exercera sa phase contradictoire en indiquant le devenir de la marchandise.

#### 8.4. LES DOCUMENTS DELIVRES SOUS FORMAT PAPIER

> Si l'application TELEFEL est inaccessible pour une durée indéterminée....

Vous trouverez sur le site Internet de la DGCCRF un modèle Cerfa de notification à transmettre à la DD(CD)PP du lieu de contrôle. En retour, le service de contrôle vous adressera par mail les décisions de contrôle, certificat de conformité ou bulletin d'admission. Ces documents ne comporteront pas de référence douanière à saisir dans DELTA. Le document papier <u>signé par la DGCCRF</u> sera recevable à l'appui du DAU pour votre déclaration douanière.

Si l'application du contrôleur est inaccessible sur le lieu de contrôle...

Il pourra vous remettre un certificat de conformité papier. Ce document ne comportera pas de référence douanière à saisir dans DELTA. Le document papier <u>signé par la DGCCRF</u> sera recevable à l'appui du DAU pour votre déclaration douanière.

Le Certificat de non-conformité

Le contrôleur vous remettra un exemplaire papier ou pré-imprimé. Vous indiquerez la destination finale donnée à la marchandise.